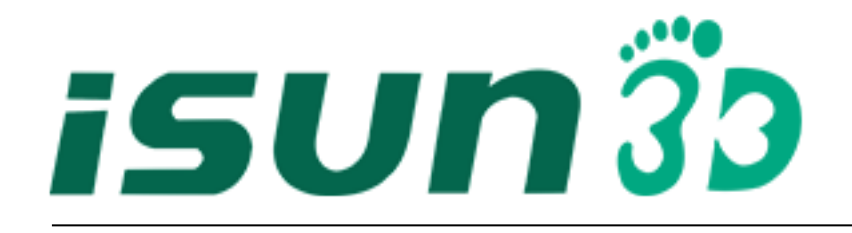

# 双足全足扫描仪说明书

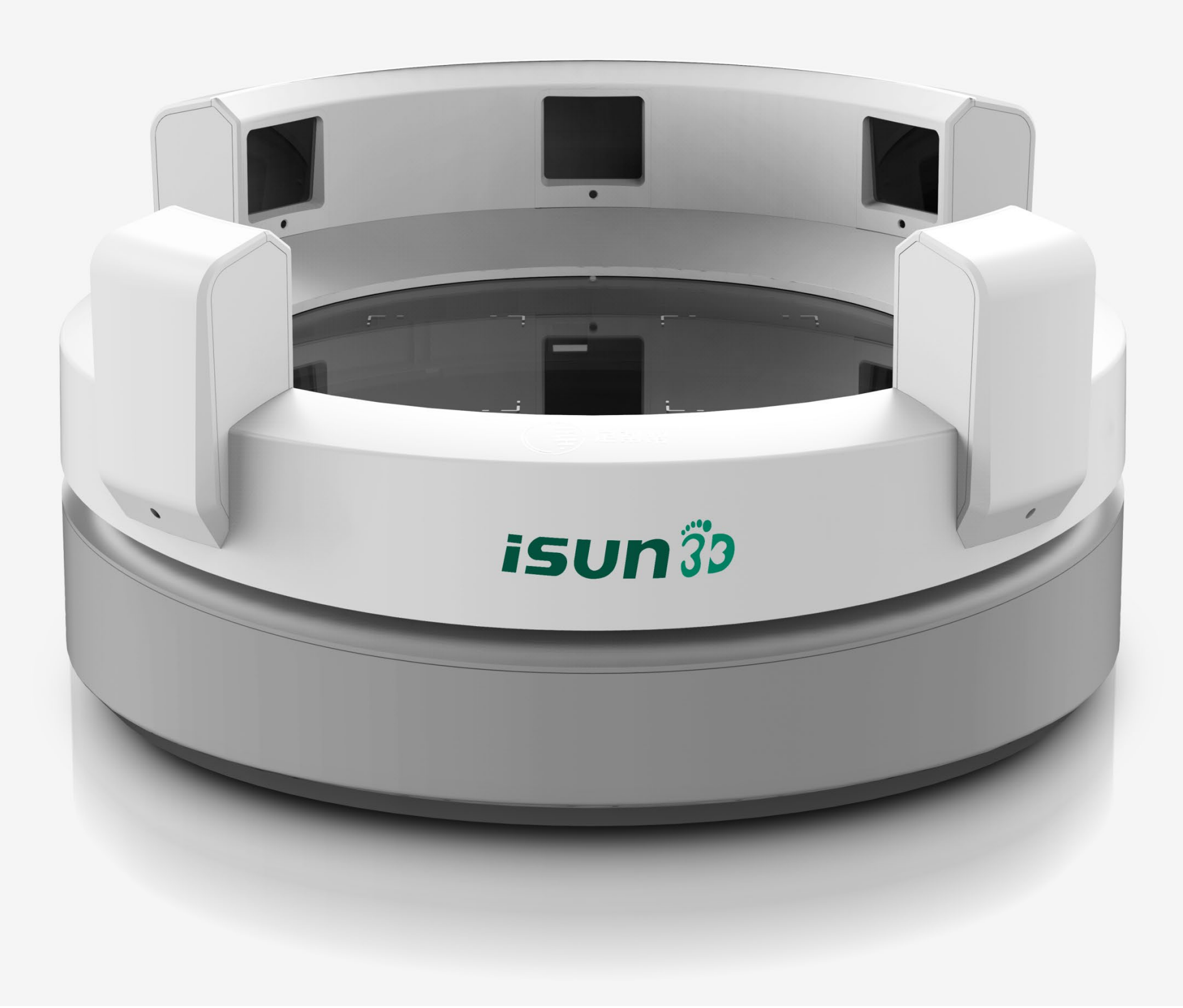

中科三维成型技术(深圳)有限公司

整体外观

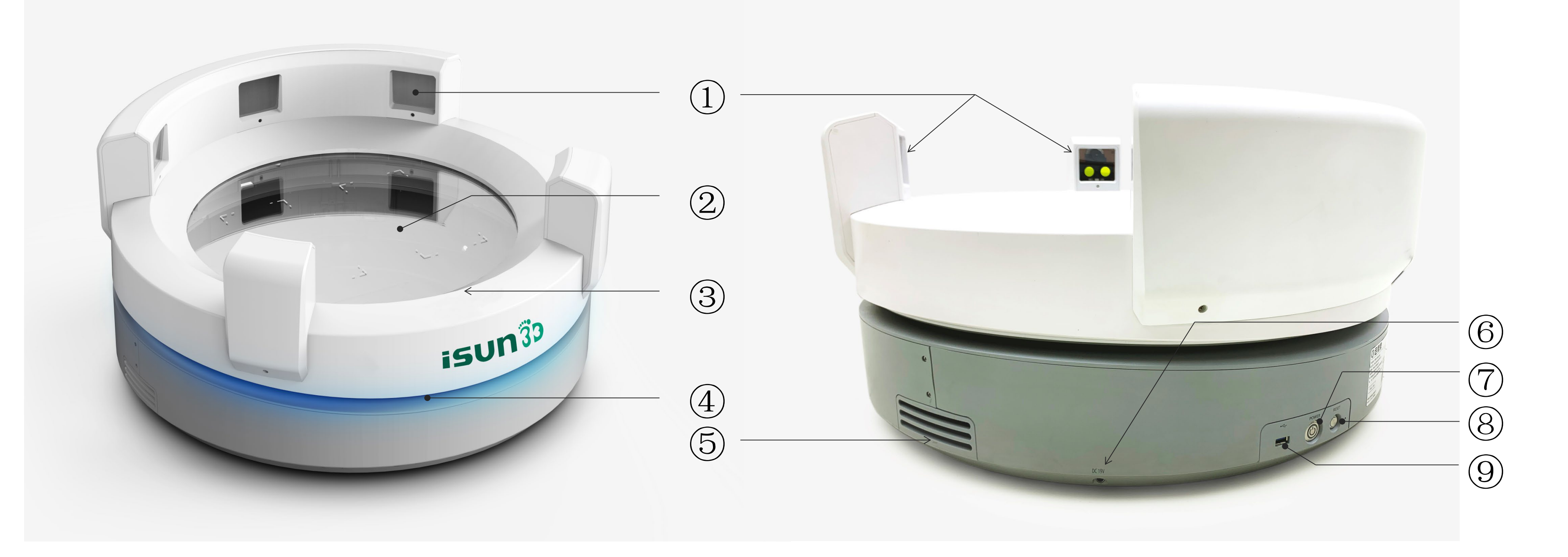

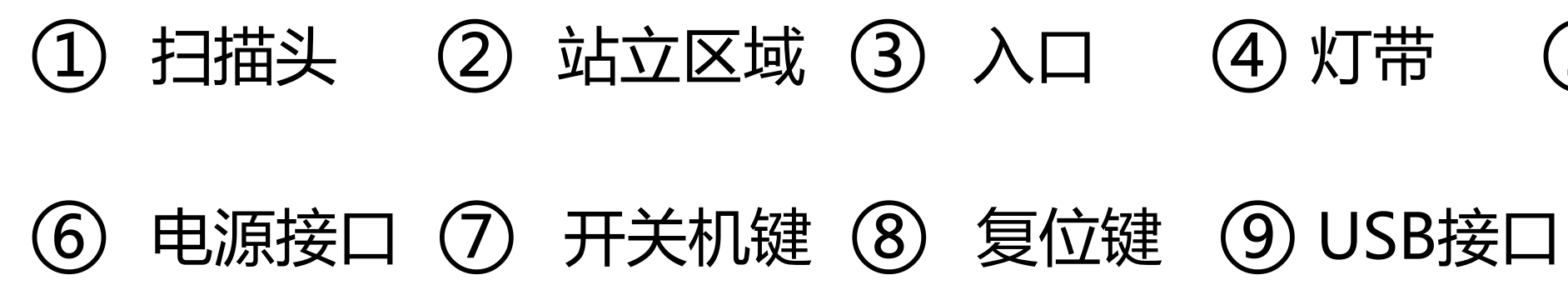

#### ⑤ 散热孔

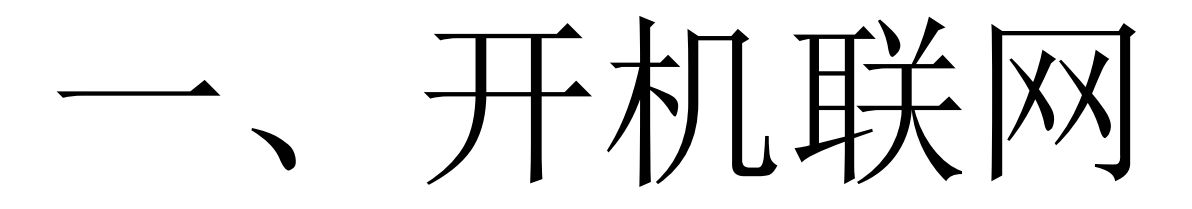

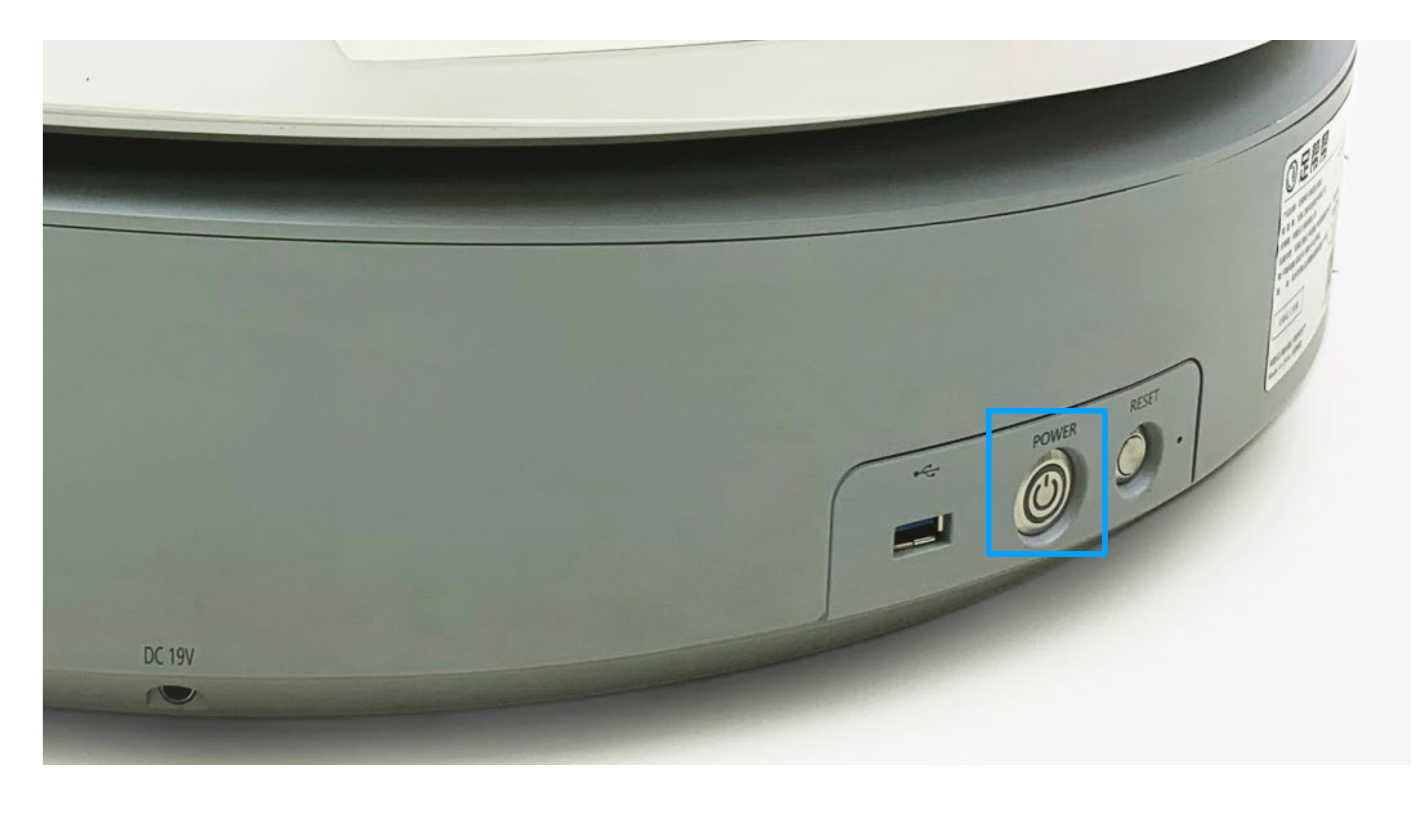

### 1.1设备开关机

说明:

设备开机:联通电源,将无线网卡插入 USB接口,短按设备背后power开机键按 钮,开机按钮灯会亮起。等1-2分钟,玻 璃平板会闪蓝光,设备灯带效果由红色变 为蓝绿色,则表示开机完成。

设备关机:短按一下power键,等5秒 钟左右呼吸灯熄灭,此状态已完成关机。 请勿在开机状态下断电。

注意:无线网卡为外置,请在使用或搬运过程中勿擦碰致外置网卡损坏,关机后可拆下外置网卡。

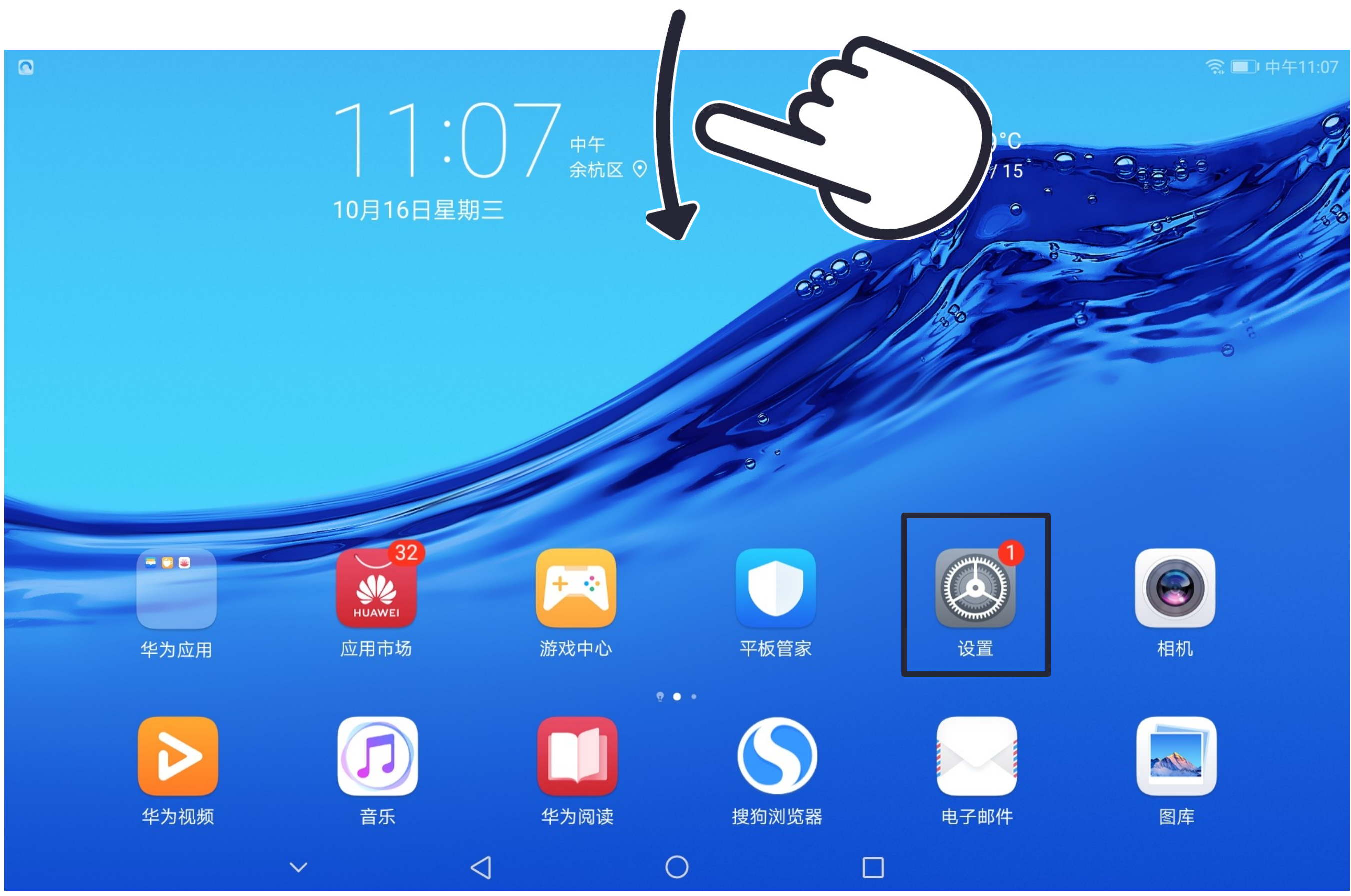

1.2平板电脑与设备联网 说明:

设备开机后,打开平板电脑,进行wifi连 接,该步骤主要是为了了实现平板电脑与 设备的连接,保证对设备的操作。

方法1:在首页下滑操作进入快捷联网页 面,进行设备 wifi 连接。

方法2: 在桌面点击设置-无线和网络 - WLAN中进行选择扫描仪 wifi信号 连接。

扫描仪wifi名为:ZXKJ-XXXX Wifi密码默认为: 12345678

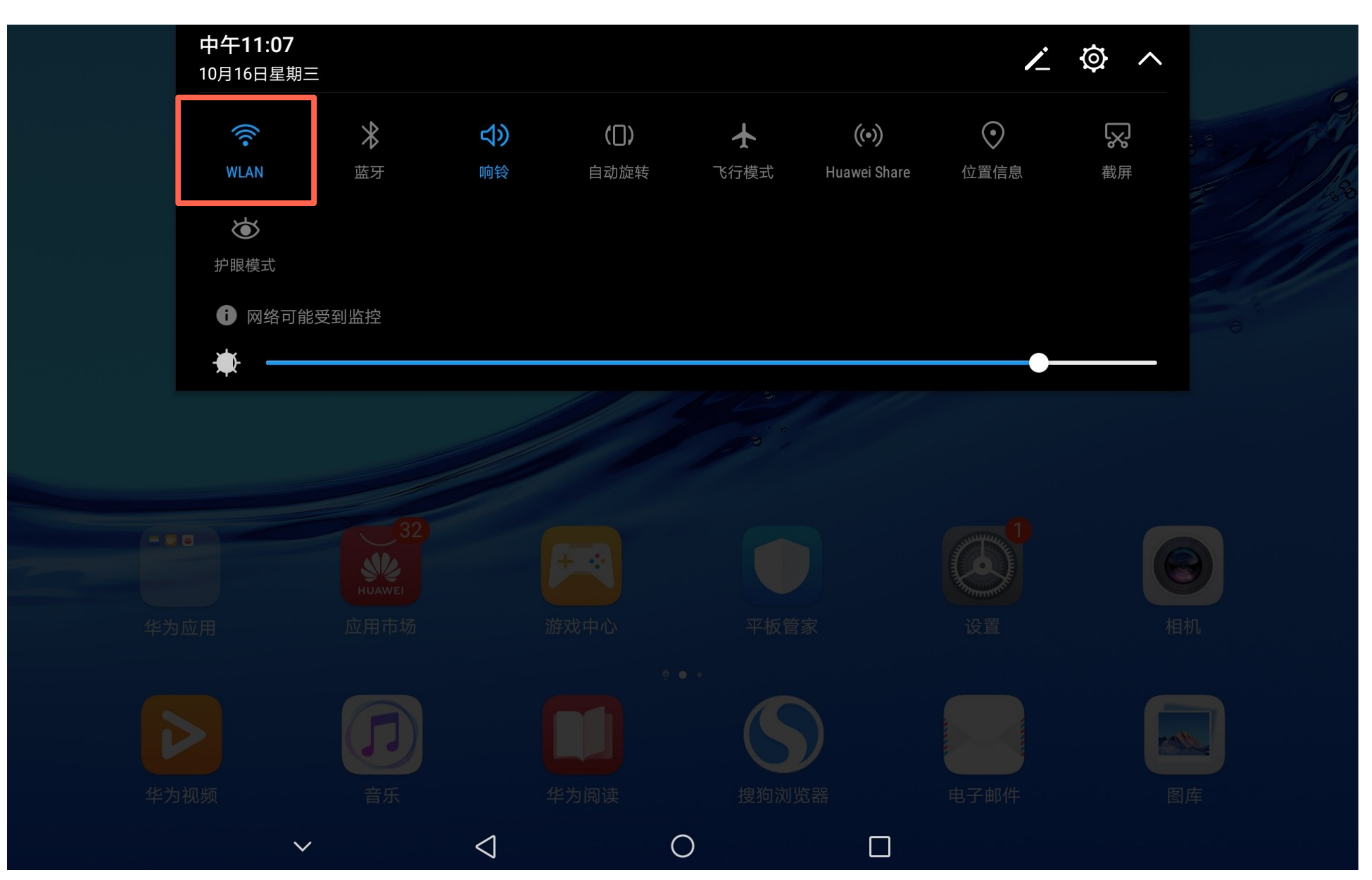

### 1.2.1快捷联网

说明:

下拉菜单中点击WLAN进行行联网。

#### WLAN

#### WLAN

WLAN+ 提升网络智能连接体验

#### 可用 WLAN 列表

#### ZXKJ-9527

加密

#### alibaba-inc

加密

#### Alibaba-Test-80577

加密

#### DIRECT-QWDESKTOP-V4840C2msLI

 $\sim$ 

 $\triangleleft$ 

 $\bigcirc$ 

加密(可使用 WPS)

#### flicfit-alibaba-02

加密(可使用 WPS)

#### mit\_5g

加密

C

|   |      |    | 中午11:19 |                    |
|---|------|----|---------|--------------------|
| 3 | \$(• | Ø  | :       | 1.2.2设备wifi选择      |
|   |      |    | 0       |                    |
|   |      | 已开 | 启〉      | 说明:                |
|   |      |    |         | 检查可用WLAN列表,选择连接到命名 |
|   |      |    | (((•    | 规则为 ZXKJ-XXXX 的网络。 |
|   |      |    |         | Wifi密码默认为:12345678 |
|   |      |    |         |                    |
|   |      |    |         |                    |
|   |      |    |         |                    |
|   |      |    |         |                    |
|   |      |    |         |                    |

#### 0000

← WLAN

#### WLAN

| WLAN+<br>提升网络智能连接体验                 |             |      | ZXKJ-9527 |          |
|-------------------------------------|-------------|------|-----------|----------|
| 可用 WLAN 列表                          |             | 信号强度 |           | 强        |
| <b>alibaba-guest</b><br>开放 (网络质量不佳) |             | 加密类型 |           | WPA2 PSK |
| ZXKJ-9527<br>已保存,加密 (不可上网)          |             |      | 连接        |          |
| alibaba-inc<br>伽密                   |             |      | 不保存       |          |
| Alibaba-Test-80577<br>加密            |             |      | 取消        |          |
| DIRECT-QWDESKTOI<br>加密(可使用 WPS)     | P-V4840C2ms | u    |           |          |
| flicfit-alibaba-02<br>加密(可使用 WPS)   |             |      |           |          |
|                                     |             |      |           |          |

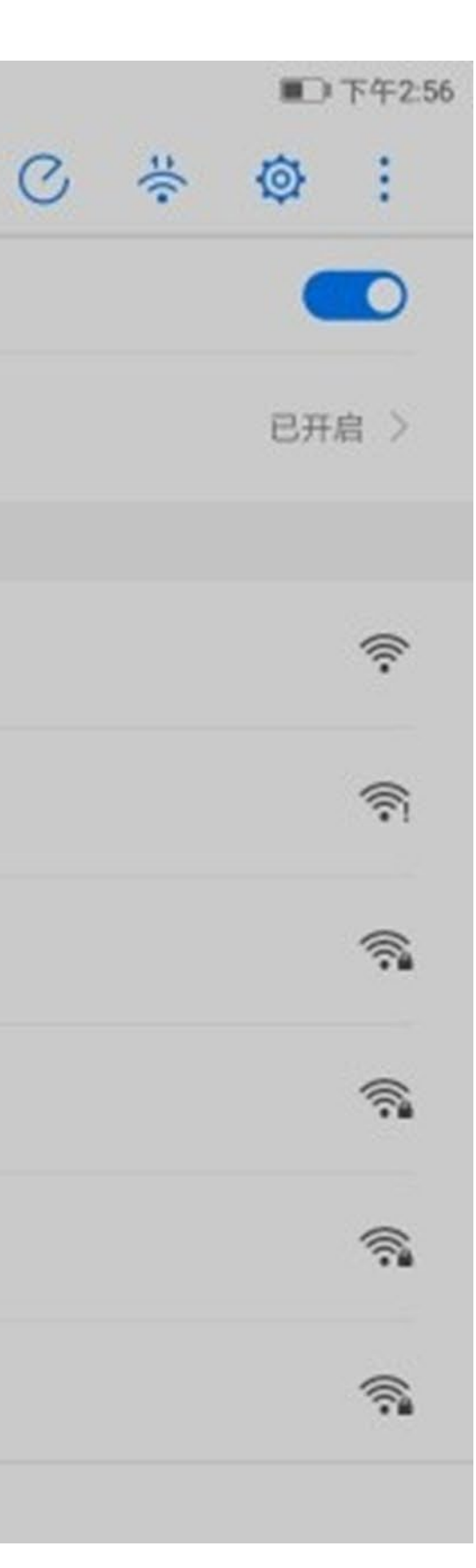

### 1.2.3设备wifi连接

说明:

点击连接,连接成功后,此时完成对扫描 仪设备的网络连接。

| 设置       | 2                                    |                 |
|----------|--------------------------------------|-----------------|
| 搜        | 索设置项                                 |                 |
| 0        | <b>189*****60●</b><br>华为帐号、云空间、应用市场等 | >               |
|          | 无线和网络<br>WLAN、VPN                    | >               |
| <b>I</b> | <b>设备连接</b><br>蓝牙、打印                 | >               |
|          | <b>应用和通知</b><br>权限管理、默认应用            | >               |
| Ū        | <b>电池</b><br>省电模式、耗电排行               | >               |
|          | <b>显示</b><br>护眼模式、桌面风格、壁纸            | >               |
|          | <b>声音</b><br>免打扰、铃声、振动               | >               |
| ::       | <b>存储</b><br>内存、空间清理                 | >               |
|          | $\sim$                               | $\triangleleft$ |

#### $\leftarrow$ WLAN

#### WLAN

WLAN+ 提升网络智能连接体验

可用 WLAN 列表

alibaba-guest 开放 (网络质量不佳)

ZXKJ-9527 已保存,加密(不可上网)

alibaba-inc 加密

Alibaba-Test-80577 加密

 $\bigcirc$ 

DIRECT-QWDESKTOP-V4840C2msLI 加密(可使用 WPS)

#### mit

加密

■ 中午11:23 **@**: ÷ 0 已开启 >  $\widehat{\frown}$  $\widehat{\frown}$  $\widehat{\frown}$ **?** 

### 1.2.4在设置中连接wifi

说明: 也可在桌面点击设置-无线和网络-WLAN 中进行 wifi选择,同样需要选择 ZXKJ-XXXX 的网络。

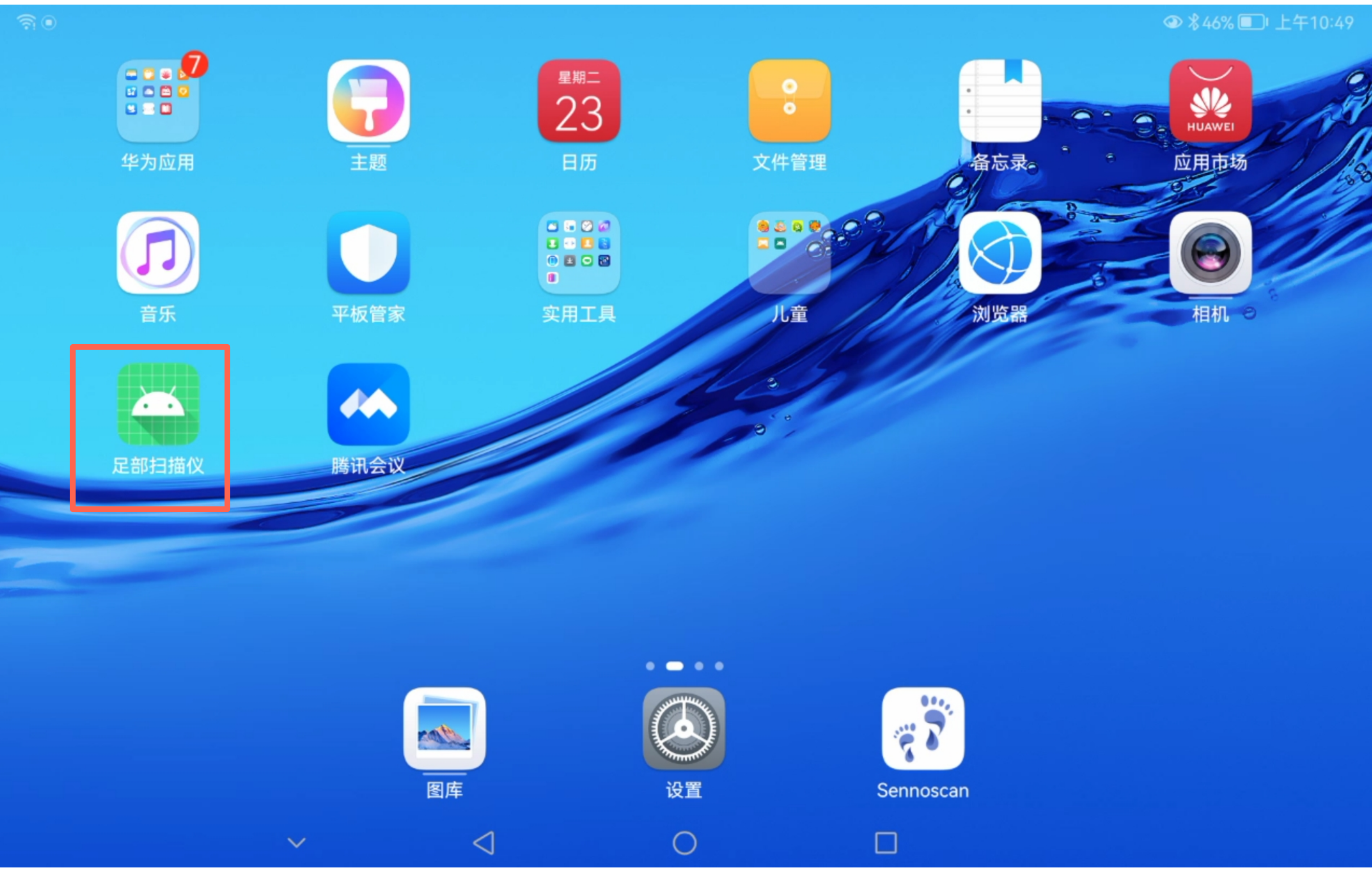

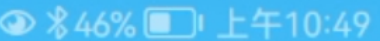

1.3打开操作软件

说明: 确认设备wifi连接后,在桌面点 击【足部扫描仪】

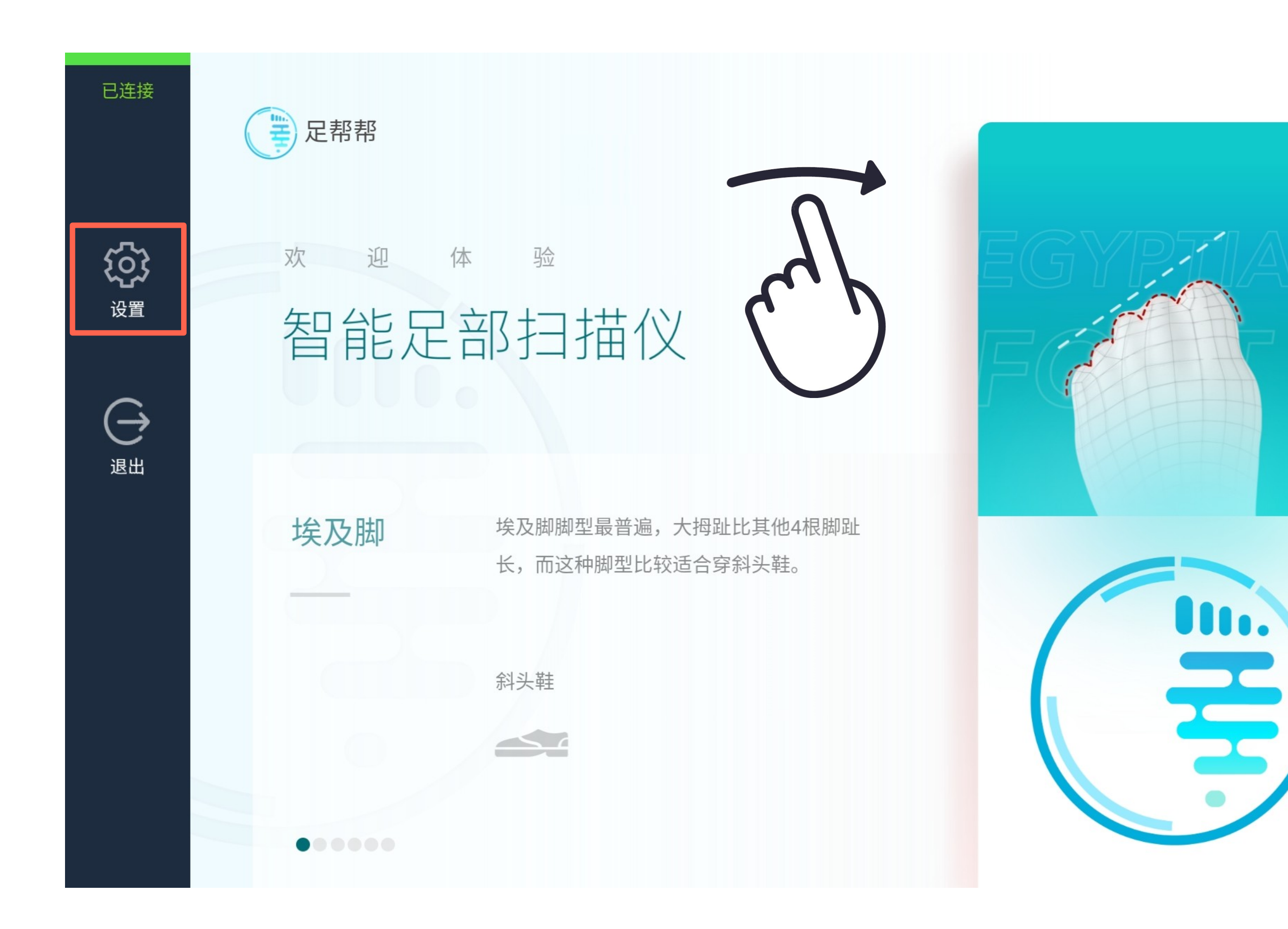

### 1.4进入扫描仪产品页面 说明: 进入主页面后右滑,显示左侧菜单栏, 查看设备连接状态。 正常情况为【已连接】,选择【设置】 进入设置面板,点击【退出】可以缩起 左侧菜单栏。

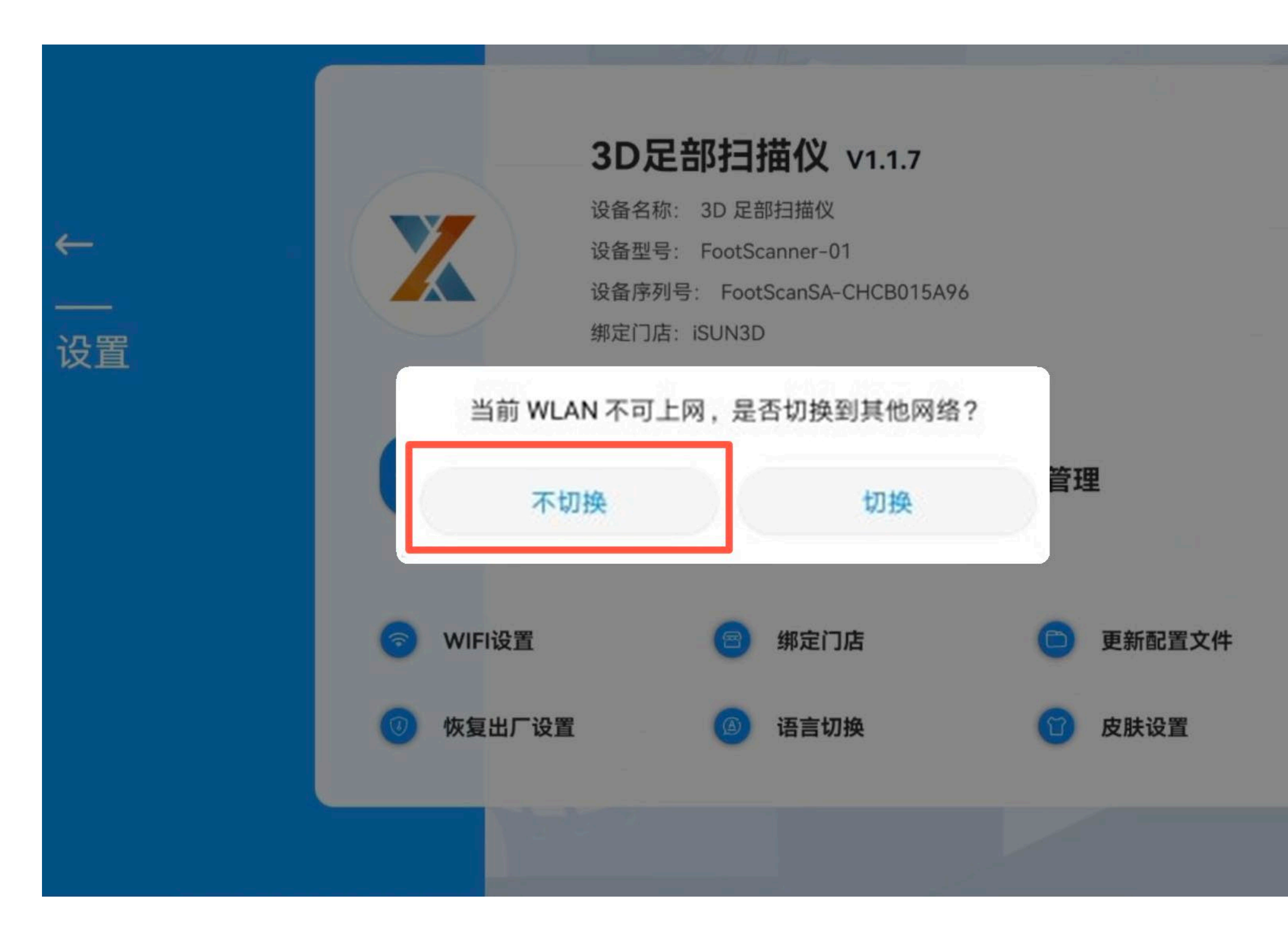

#### 1.4.1联网设置

说明:

进入设置页面,如有'无法进行行外网访问 ,是否切换'的提示弹窗时,一定选择' 不切换'。

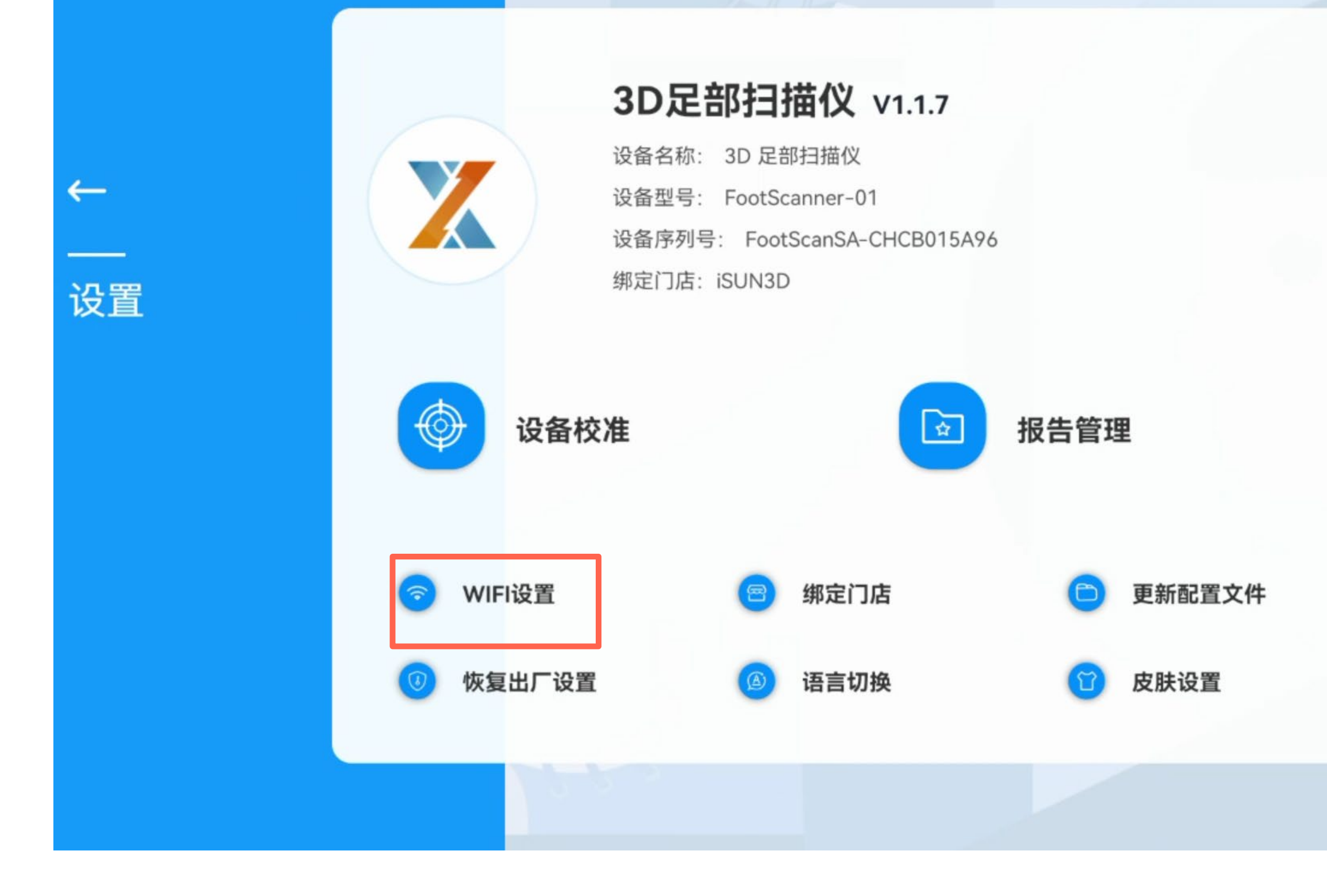

### 1.4.2设备外网连接

说明:

点击设置面板中的【wifi设置】, 实 现 设备与外网的正常连接。Wifi连接 成功 之后, 返回到扫描主页面。

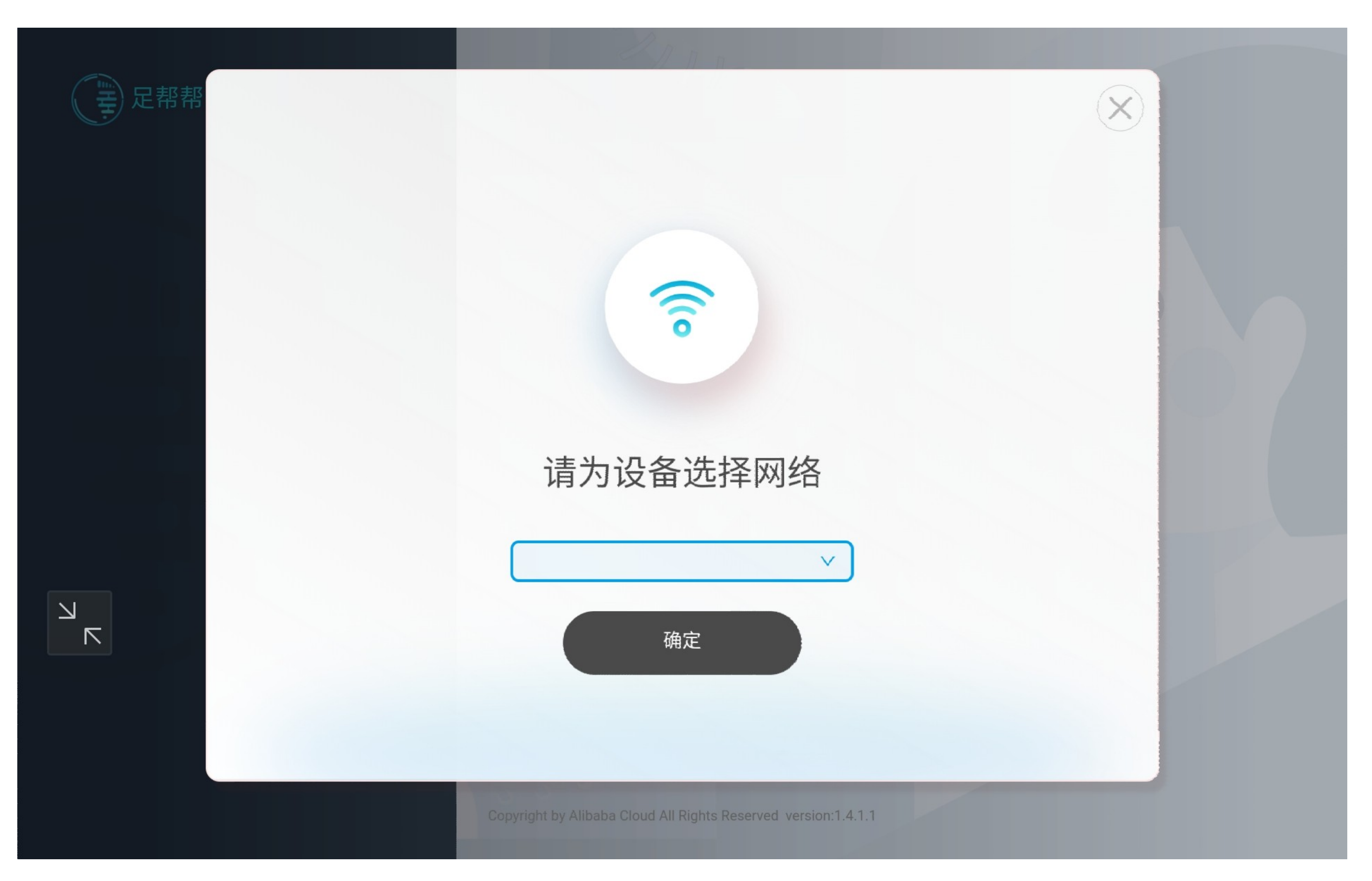

### 1.4.3选择网络信号

说明:

在此处选择可以连可以使用的网络wifi

, 连接成功后, 则设备联通网络。

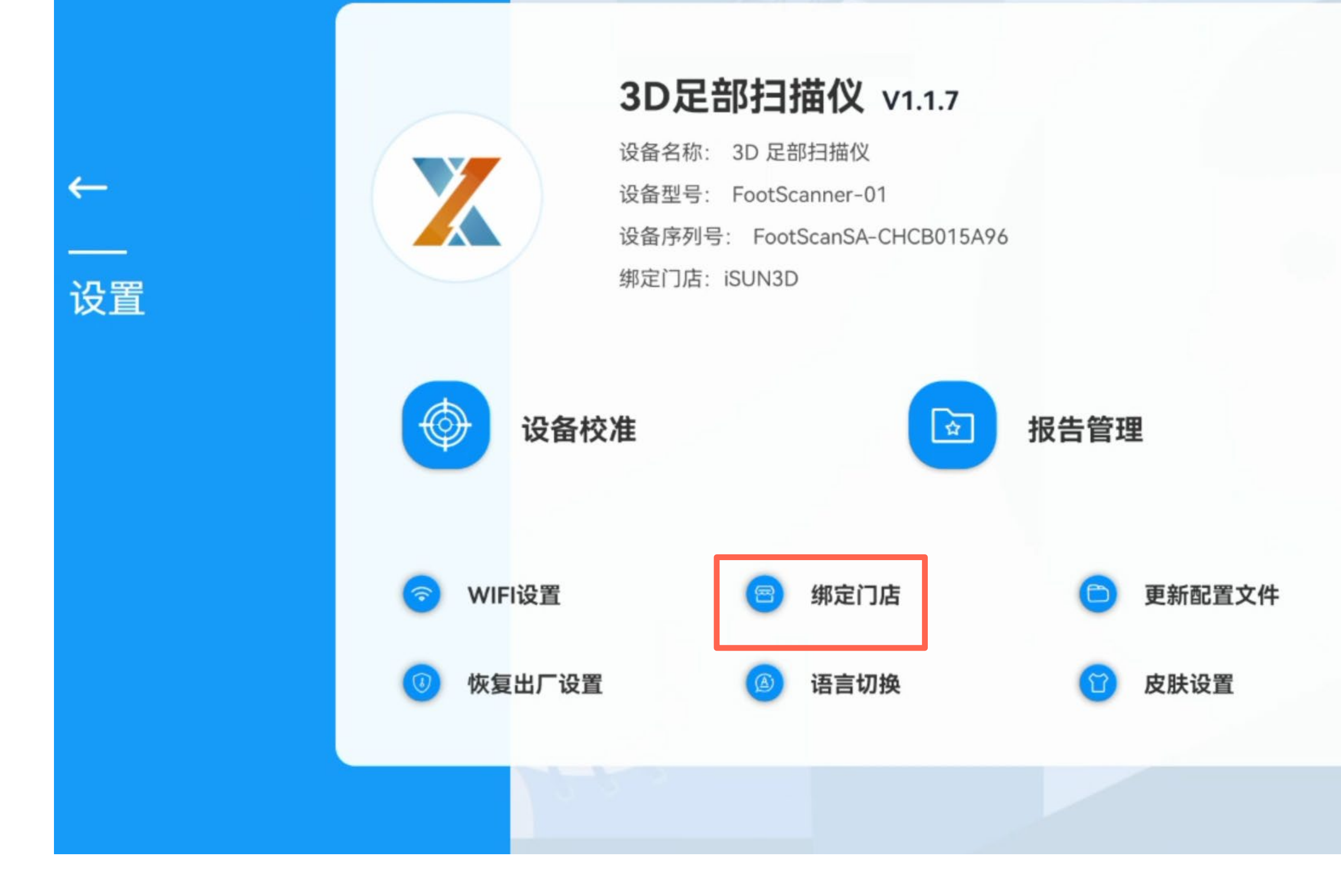

### 1.5门店绑定

说明: 初始化设备时,需要在【设置】页面选 择设备绑定门店。后期也可进行行修改。

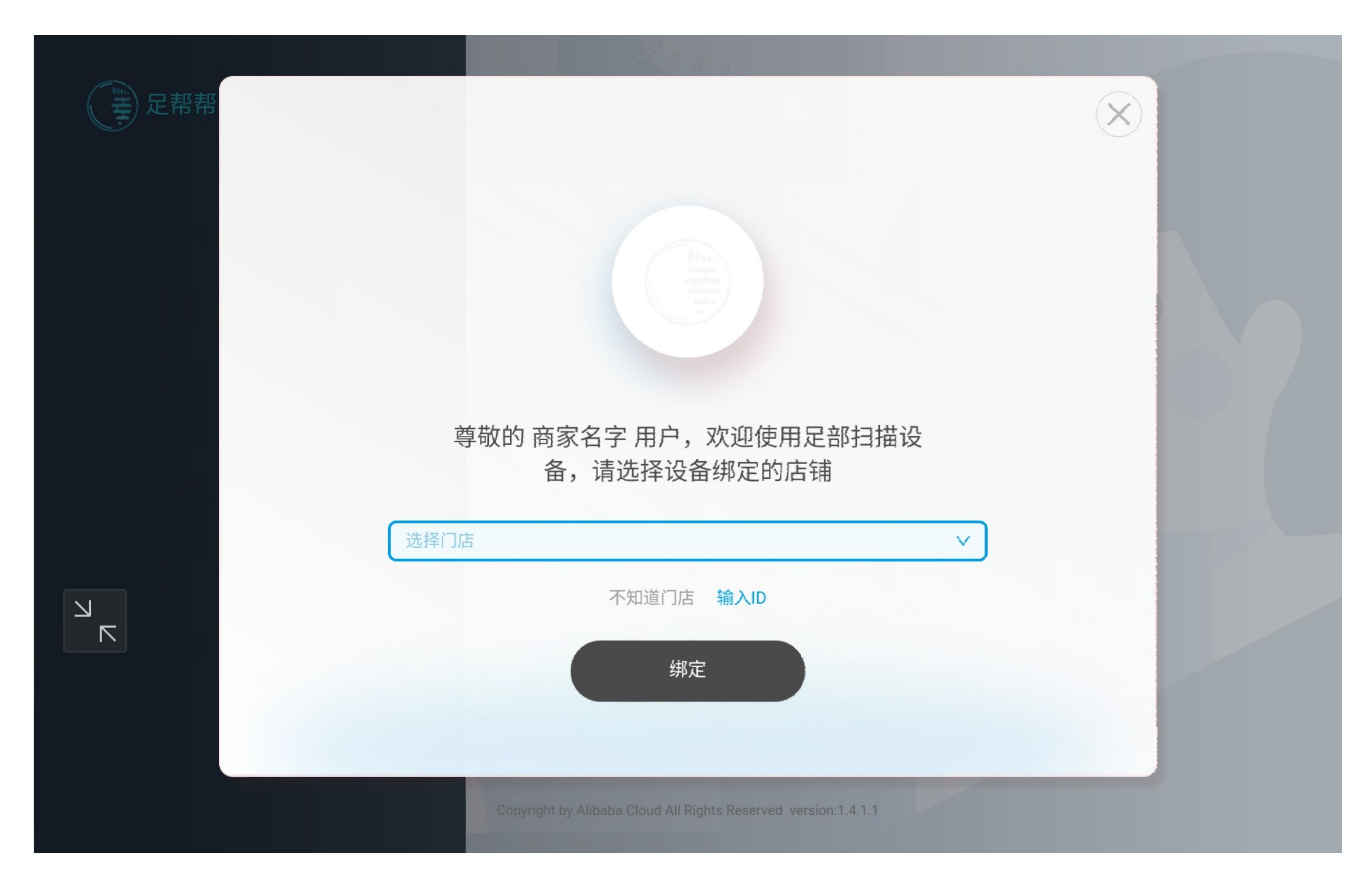

### 1.5.1门店绑定选择

说明: 选择绑定门店。

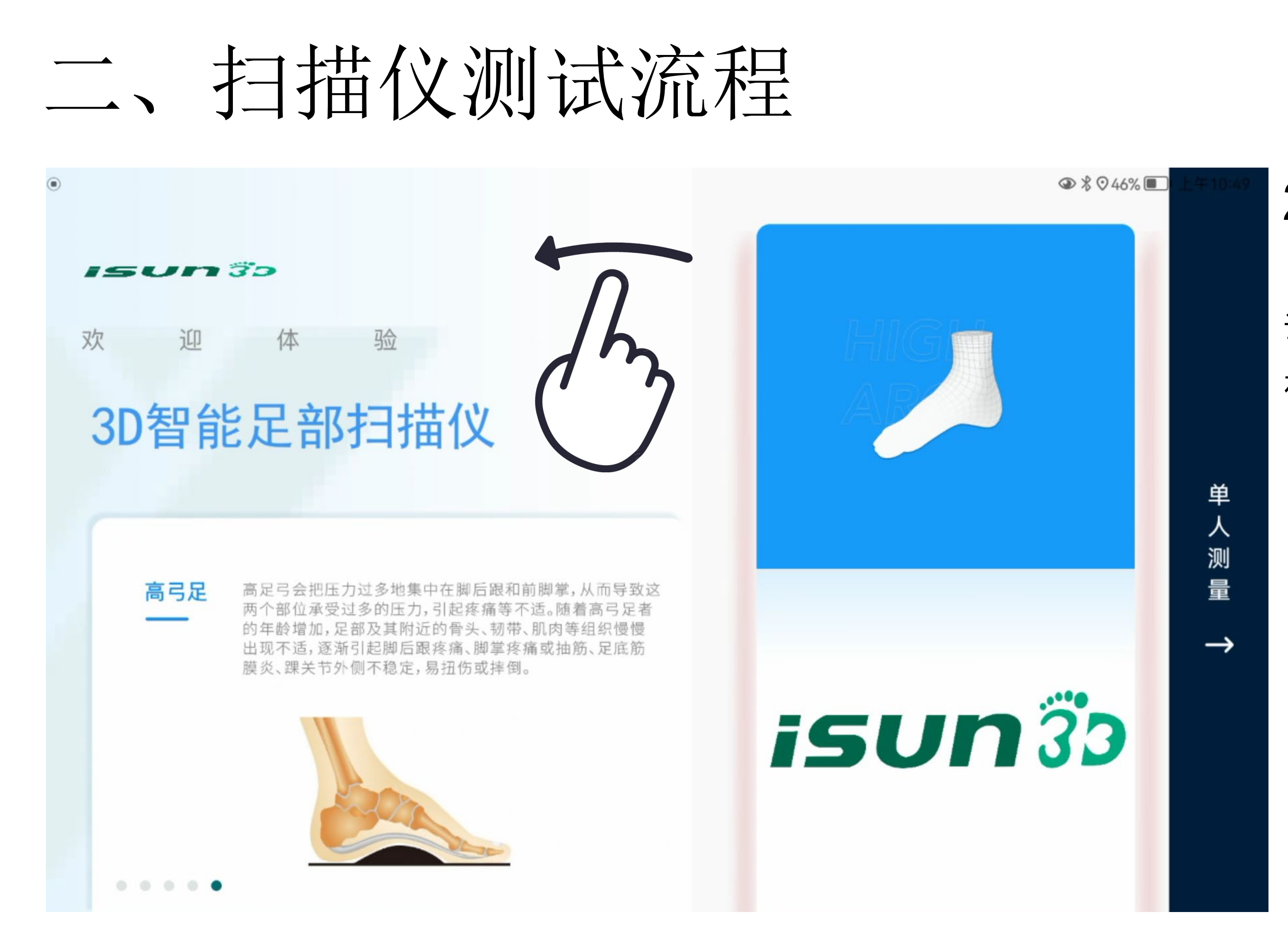

### 2.1开始测试

说明:

在主页面右滑,开启测试栏入口,点击 【单人测量】进入正常测试流程。

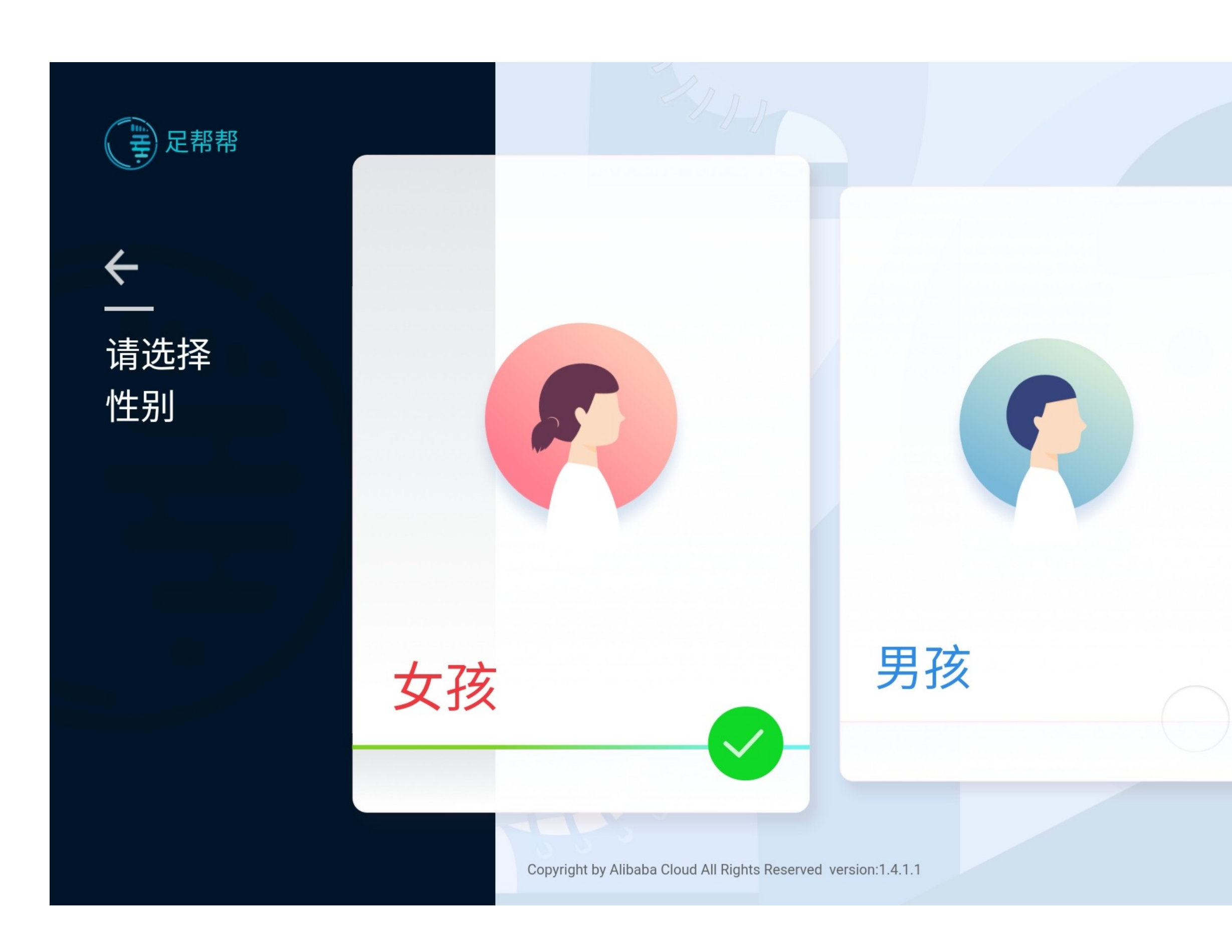

### 2.2选择性别

说明:

点击"单人测量"后进入性别选择页。 用户需要先选择性别,导购员可以直接帮 用户选择。选择后进入准备扫描页。

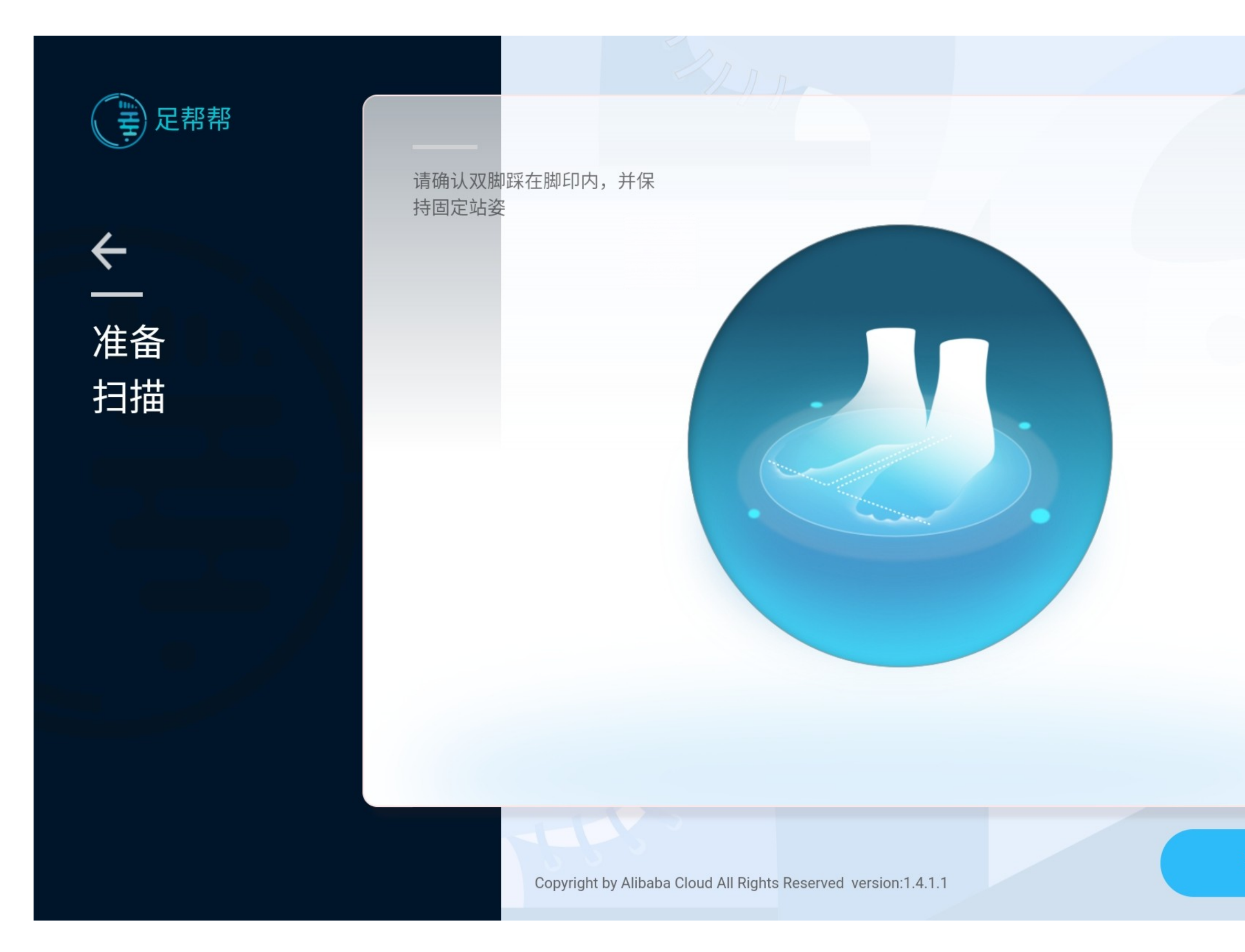

### 2.3用户脱鞋上机

说明:

用户上机前,清洁机器站立区。

提醒用户脱鞋袜后,挽起裤脚,清晰露出 脚踝为准,

此时用户从设备正后方登上设备站台,站 立在站台标识的站立区域内,双脚放松,

双肩垂下, 目视前方。

告知用户需要站在脚型线框内保持不动5 秒。

点击"开始扫描"。

开始扫描

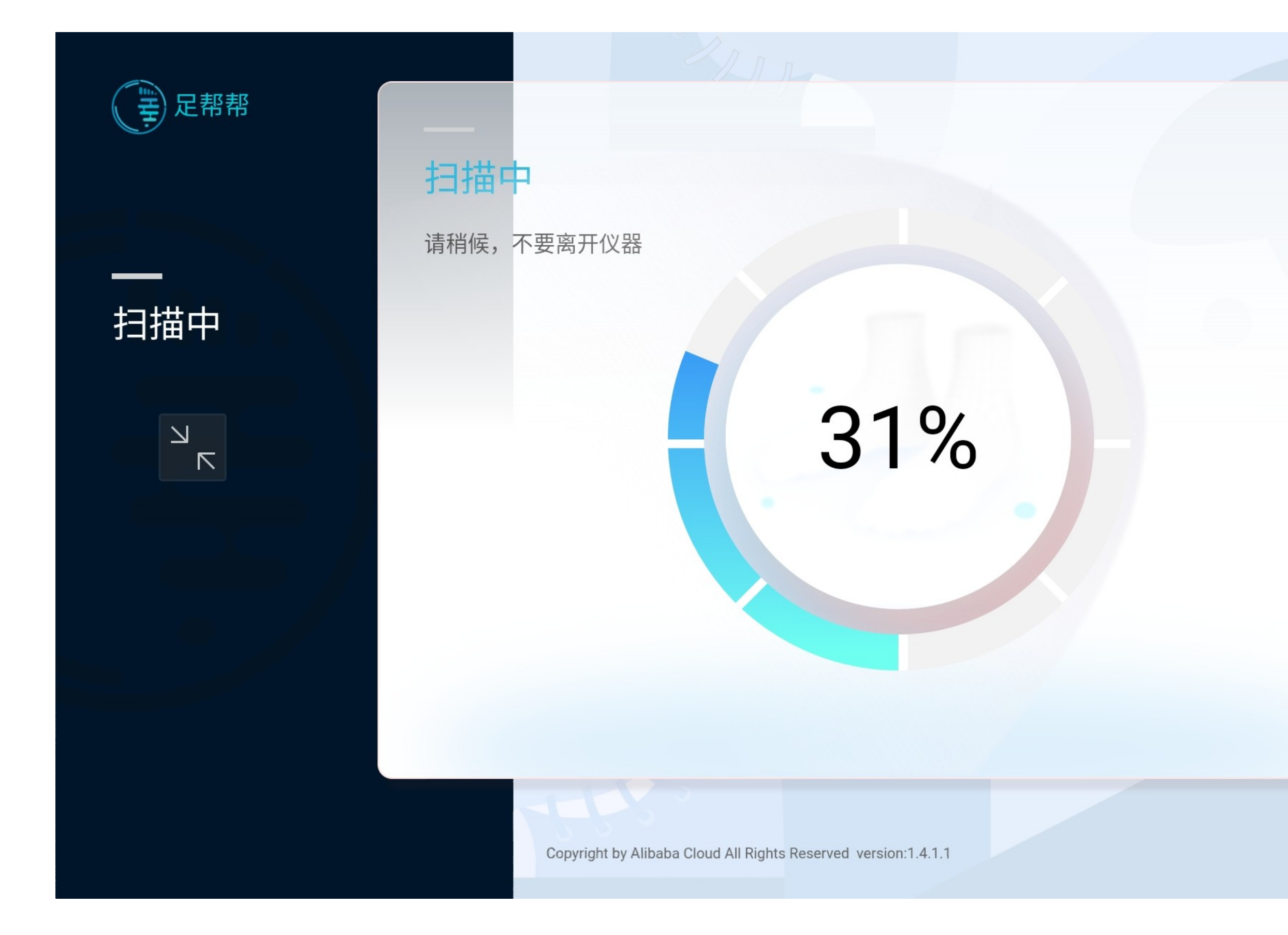

### 2.4扫描建模

说明:

提醒用户保持站立不不动5秒。若扫描 成功,进入下一步,若扫描失败,进 入2.1。

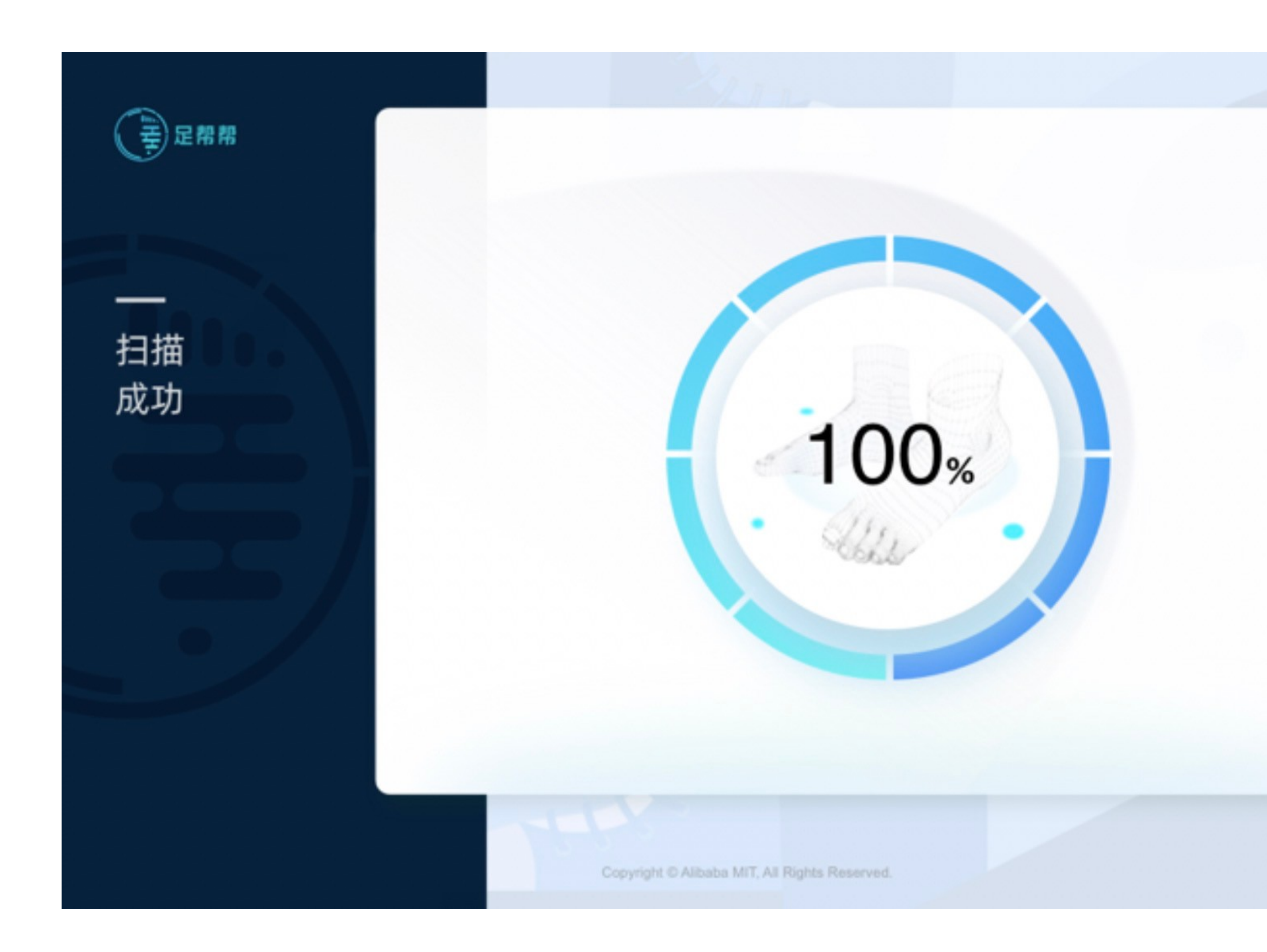

### 2.4.1扫描完成

说明: 扫描成功。

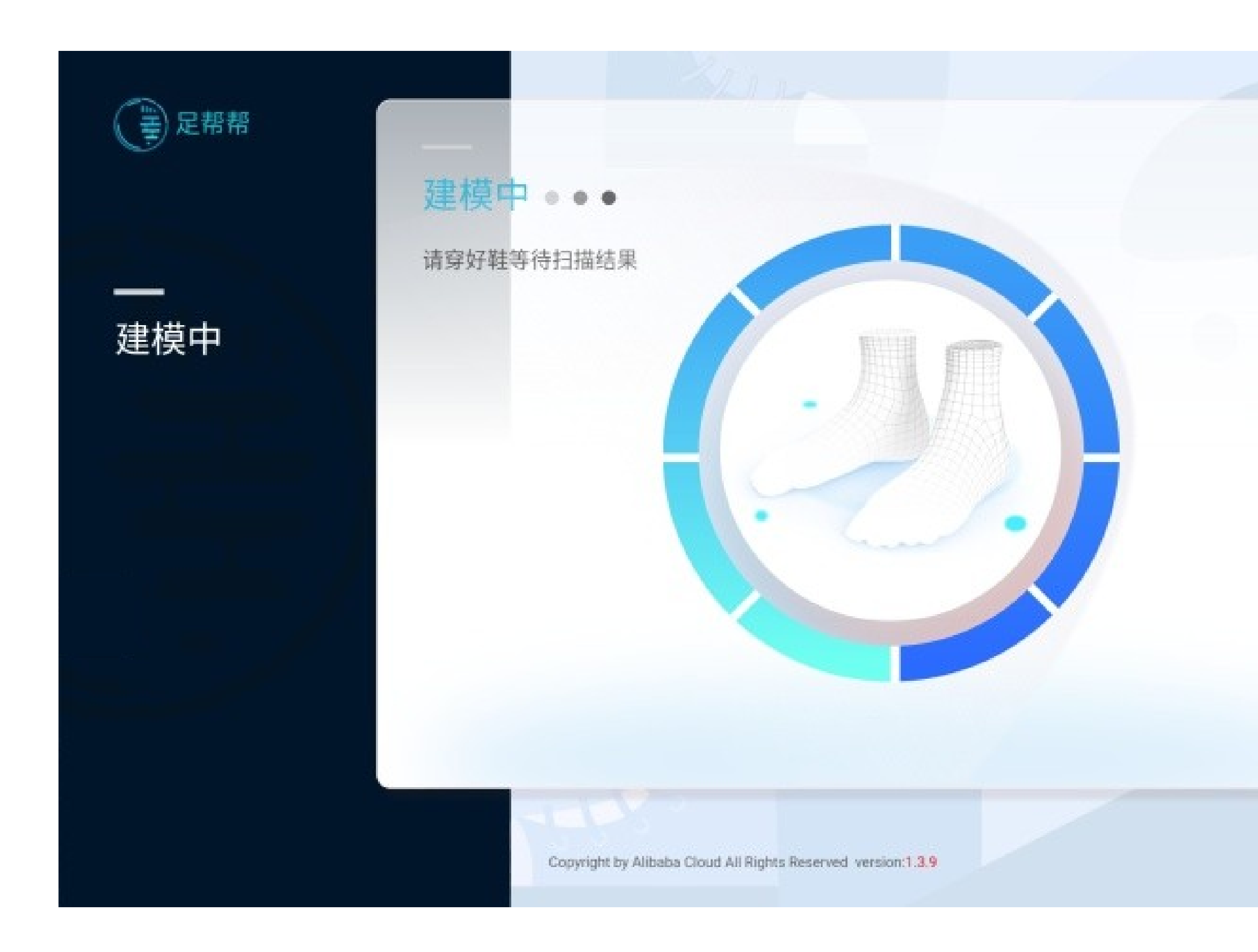

### 2.4.2进入建模流程

说明:

扫描完成后,自动进入建模流程,此时可 请用户下机穿鞋,等待5秒即可得到结 果。

若建模成功,进入2.5,若建模失败,进 入2.2重新开始扫描。

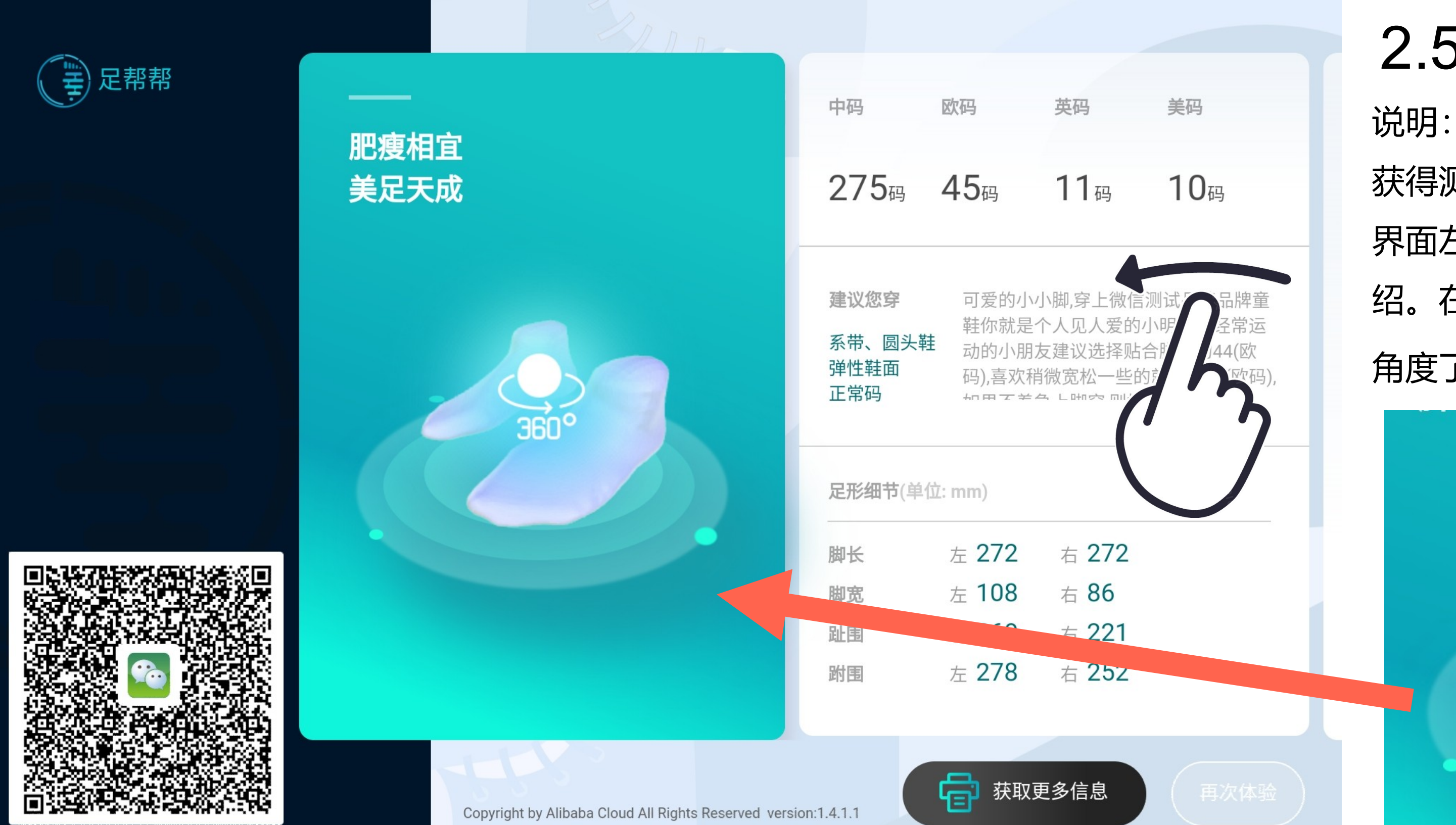

2.5获得测试结果 说明: 获得测试数据,为用户讲解扫描结果, 界面左滑可以查看更多详细测量信息介 绍。在3D模型区域可通过拖动控制多 角度了了解足部情况。

 月次保證

こう 足帮帮

| R | 2 |
|---|---|
|   |   |

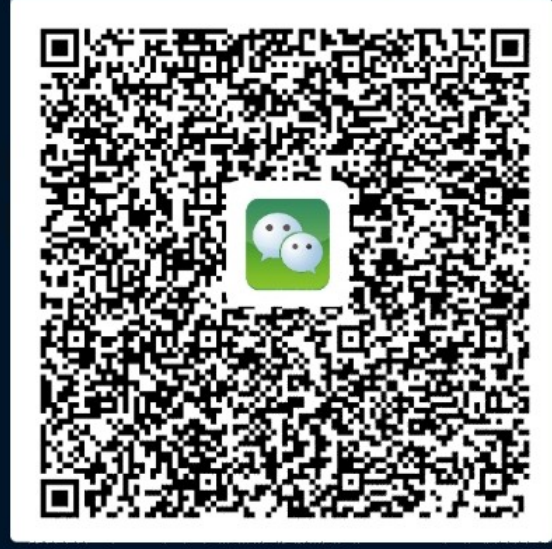

| 中码                                   | 欧码                             | 英码                                                           | 美码                                                           |  |
|--------------------------------------|--------------------------------|--------------------------------------------------------------|--------------------------------------------------------------|--|
| 270码                                 | <b>44</b> 码                    | 10.5码                                                        | 9.5码                                                         |  |
| <b>建议您穿</b><br>系带、圆头鞋<br>弹性鞋面<br>正常码 | 可爱的小<br>鞋你就是<br>动的小朋<br>码),喜欢和 | 小脚,穿上微信测<br>个人见人爱的小<br>友建议选择贴合<br>消微宽松一些的<br>金 L 时 空 milt# # | 则试品牌品牌童<br>\明星。经常运<br>計脚部的43(欧<br>就选择44(欧码),<br>≛ 4 ⊑ (ᢧᢧ᠋ᠴ) |  |
| <b>足形细节</b> (单位:mm)                  |                                |                                                              |                                                              |  |
| 脚长                                   | 左 <b>272</b>                   | 右 <b>271</b>                                                 |                                                              |  |
| 脚宽                                   | 左 <b>107</b>                   | 右 85                                                         |                                                              |  |
| 趾围                                   | 左 259                          | 右 221                                                        |                                                              |  |
| 跗围                                   | 左 278                          | 右 252                                                        |                                                              |  |

内外翻与足弓细节 左 正常 右 正常 足弓  $\bigcirc$ 左 正常 右 正常 足外翻 左 正常 右 外翻 拇指外翻 足弓测评 站立时,内侧足弓高度正常。 足外翻测评 后跟健康,不存在外翻症状。 拇外翻测评  $\bigcirc$ 拇指外翻又称大脚骨,是常见的一种足部疾病。不仅会影响足部美 观,正常走路还容易引起大拇指根部外侧摩擦疼痛感,同时改变人体 足腿负力线,后续对腿部和肌肉发育都有影响。 希腊脚 希腊脚又称美人脚,这种脚型的特点在于第二根脚趾比大脚趾更突 出,远超于其他四根指头,呈现一条折线。适合穿尖头鞋、尖圆头 获取更多信息

Copyright by Alibaba Cloud All Rights Reserved version:1.4.1.1

### 2.5.1获得测试结果

说明:

在了解详细测量信息后,引导用户点击 "打印报告"来提交用户信息。也可引导 用户扫描二维码,获取用户的脚型报告。

点击"继续测量",则进入新一次的测量 流程

# $\bigcirc$

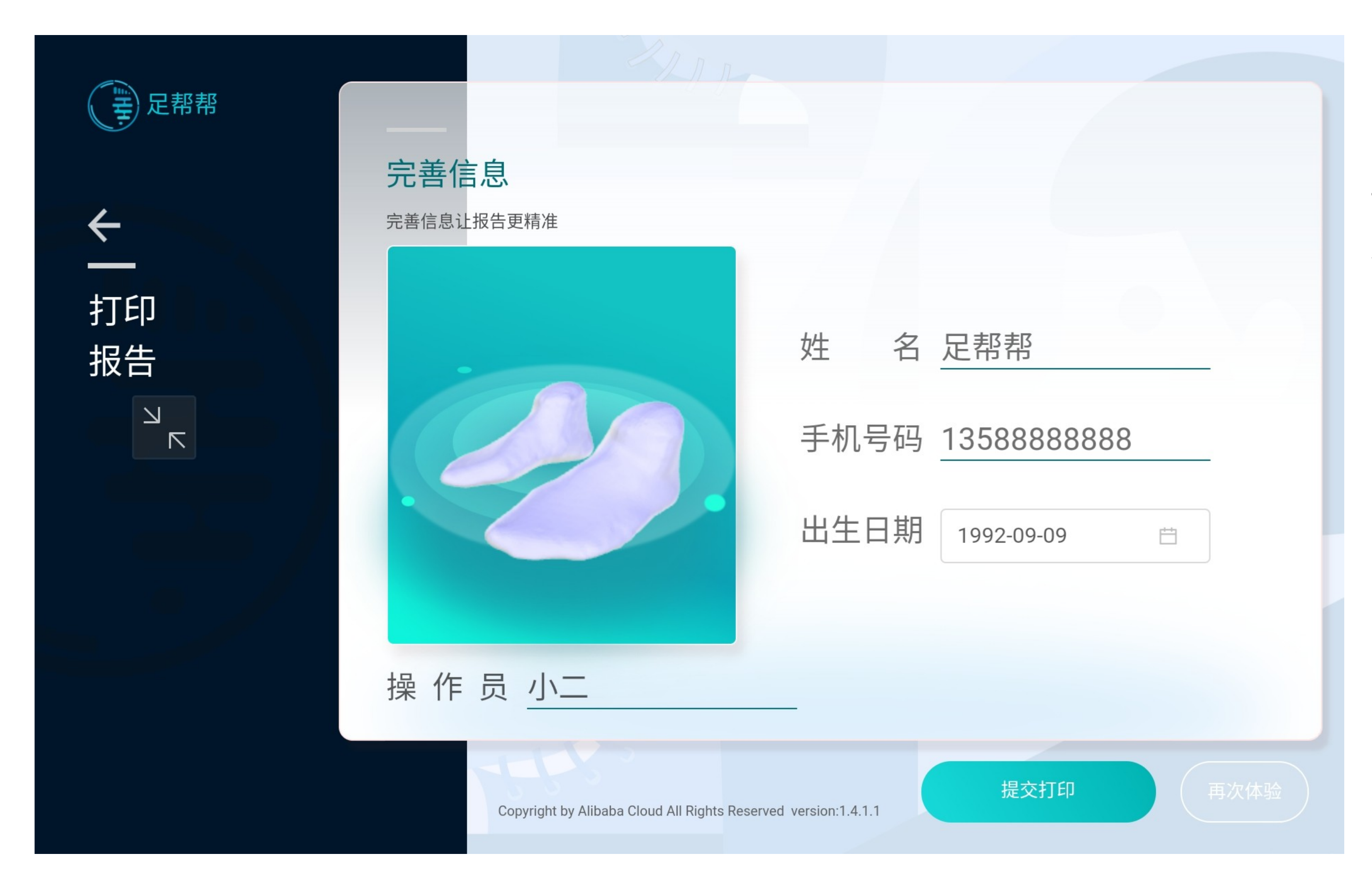

### 2.5.2完善信息

说明:

打印报告需要引导用户填写姓名、电话、 出生日期等内容。信息填写完成后,点击 "提交打印"。

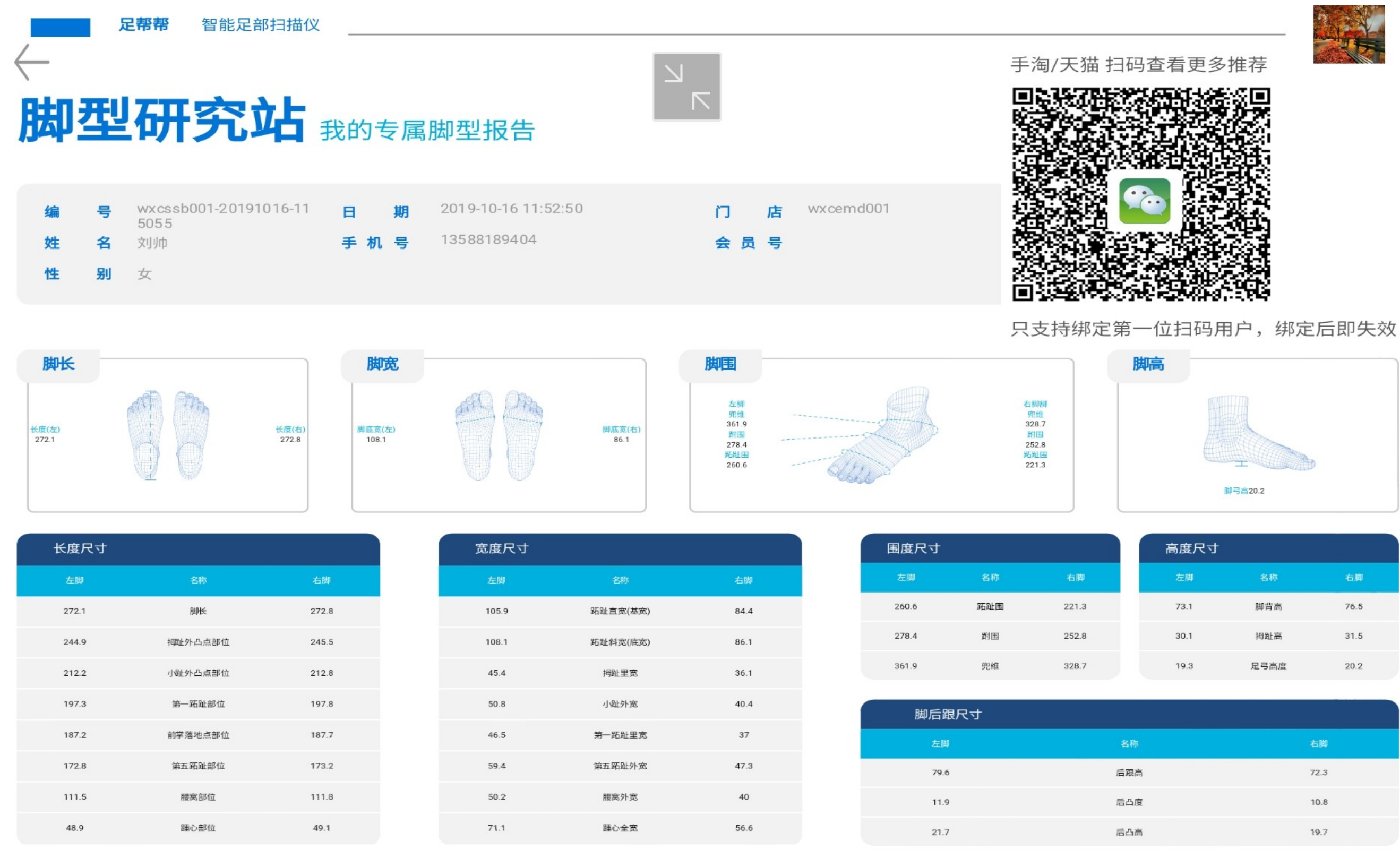

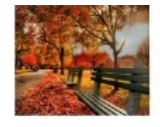

| 尺寸 |      |      |
|----|------|------|
| Ф  | 名称   | 右脚   |
| 1  | 脚背高  | 76.5 |
| 1  | 拇趾高  | 31.5 |
| 3  | 足弓高度 | 20.2 |
|    |      |      |

| 右脚   |
|------|
| 72.3 |
| 10.8 |
| 19.7 |

### 2.5.3打印测试结果

说明:

可在页面中查看打印信息并连接打印机将 结果打印给用户,或者扫描二维码获取电 子信息内容。

# 三、其他功能和状态

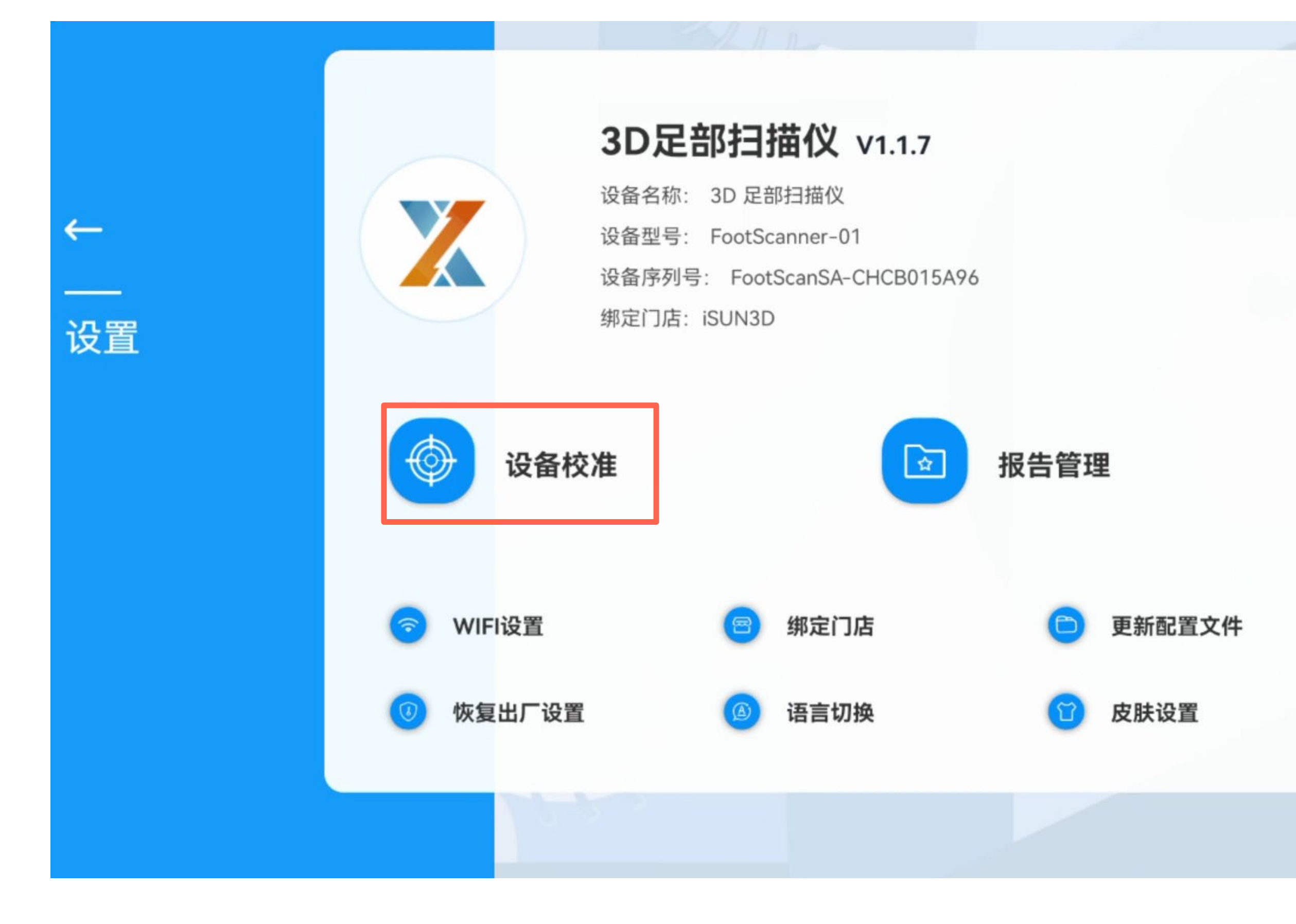

### 3.1设备校准

说明:

若设备经常出现检测失败的情况,可在 【设置】页面中进行设备校准。

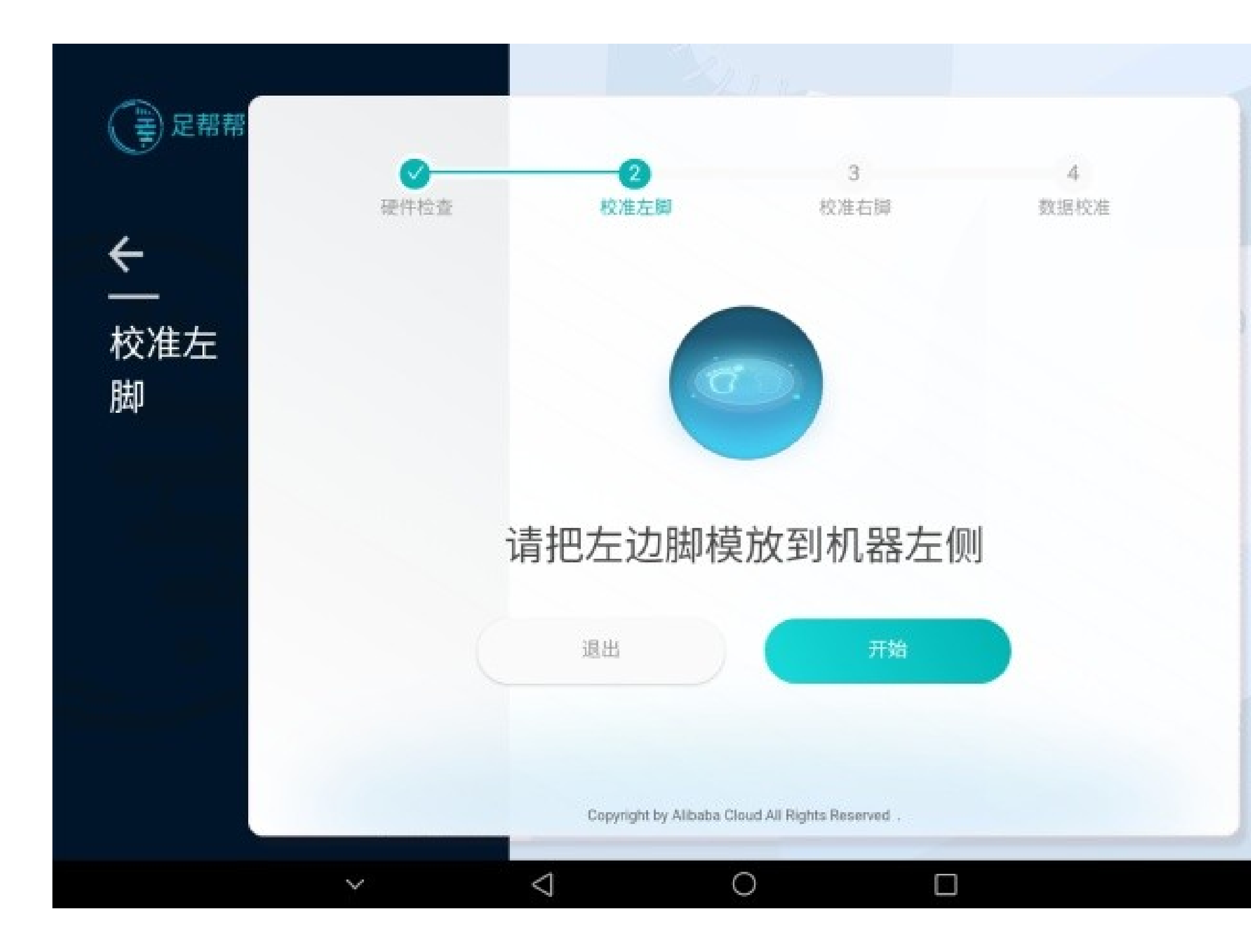

### 3.1.1校准流程

说明:

л И 进入设备校准页面,根据提示流程,将 左脚脚膜放入测试区域左侧,点击开始 ,进入校准流程。

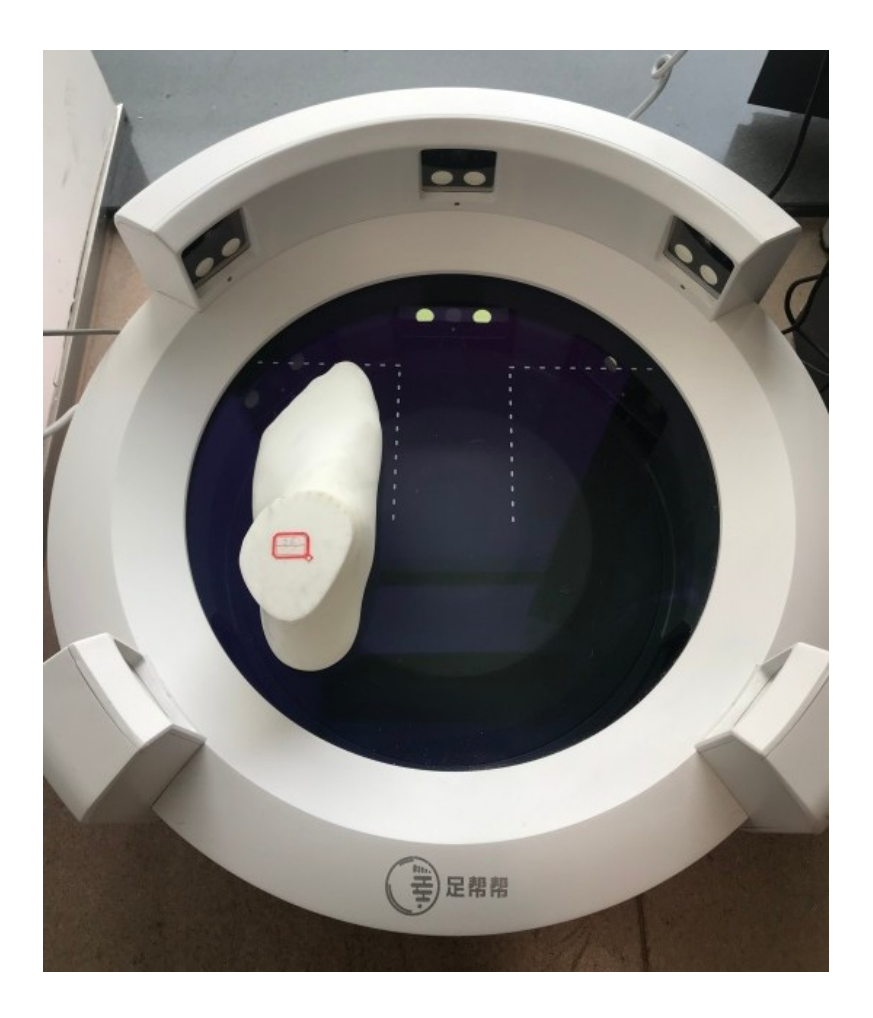

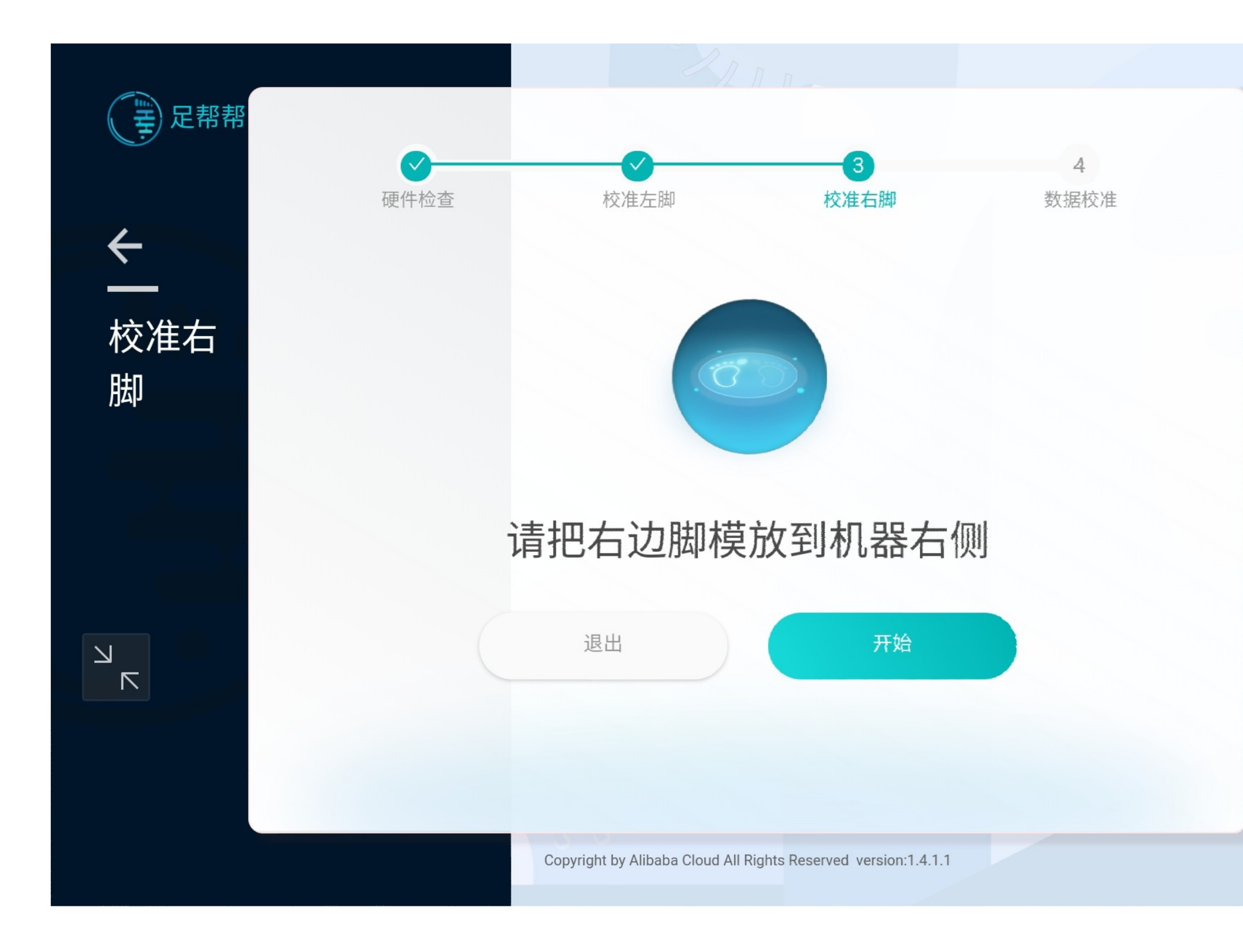

### 3.1.2校准流程

说明:

完成左脚模型校准后,取出左脚脚模, 放入右脚脚模,并再次点击开始,进行 右脚模型校准。

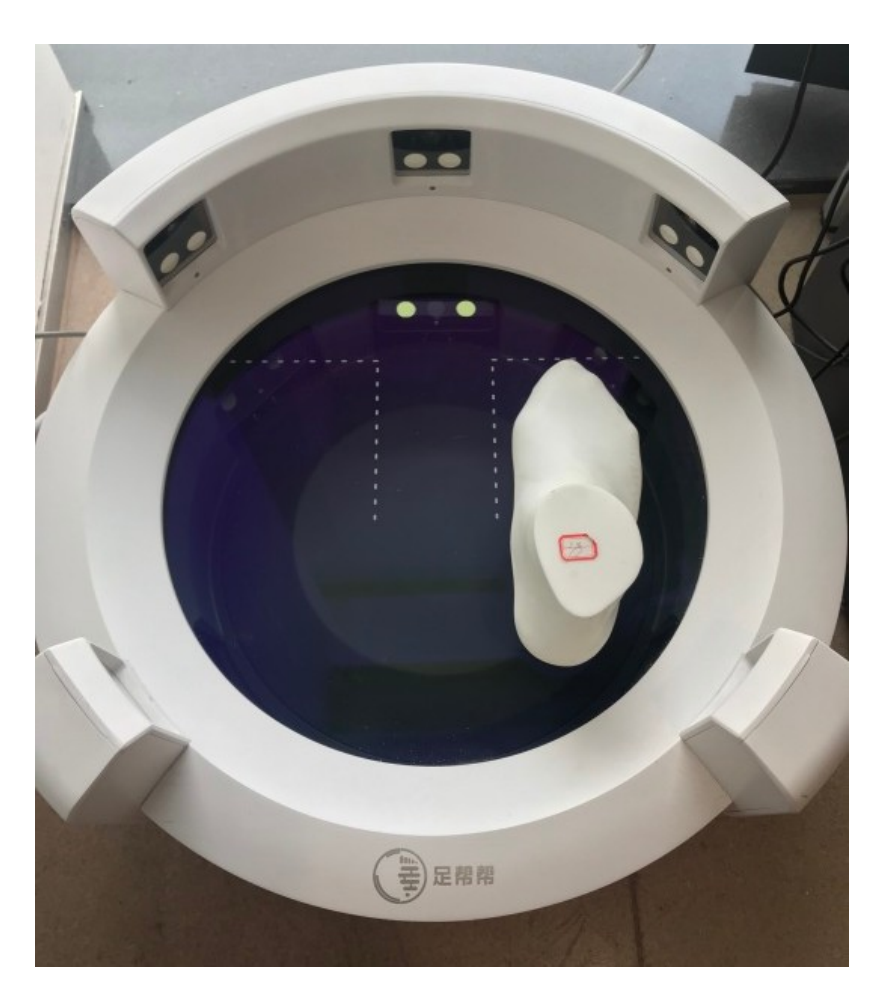

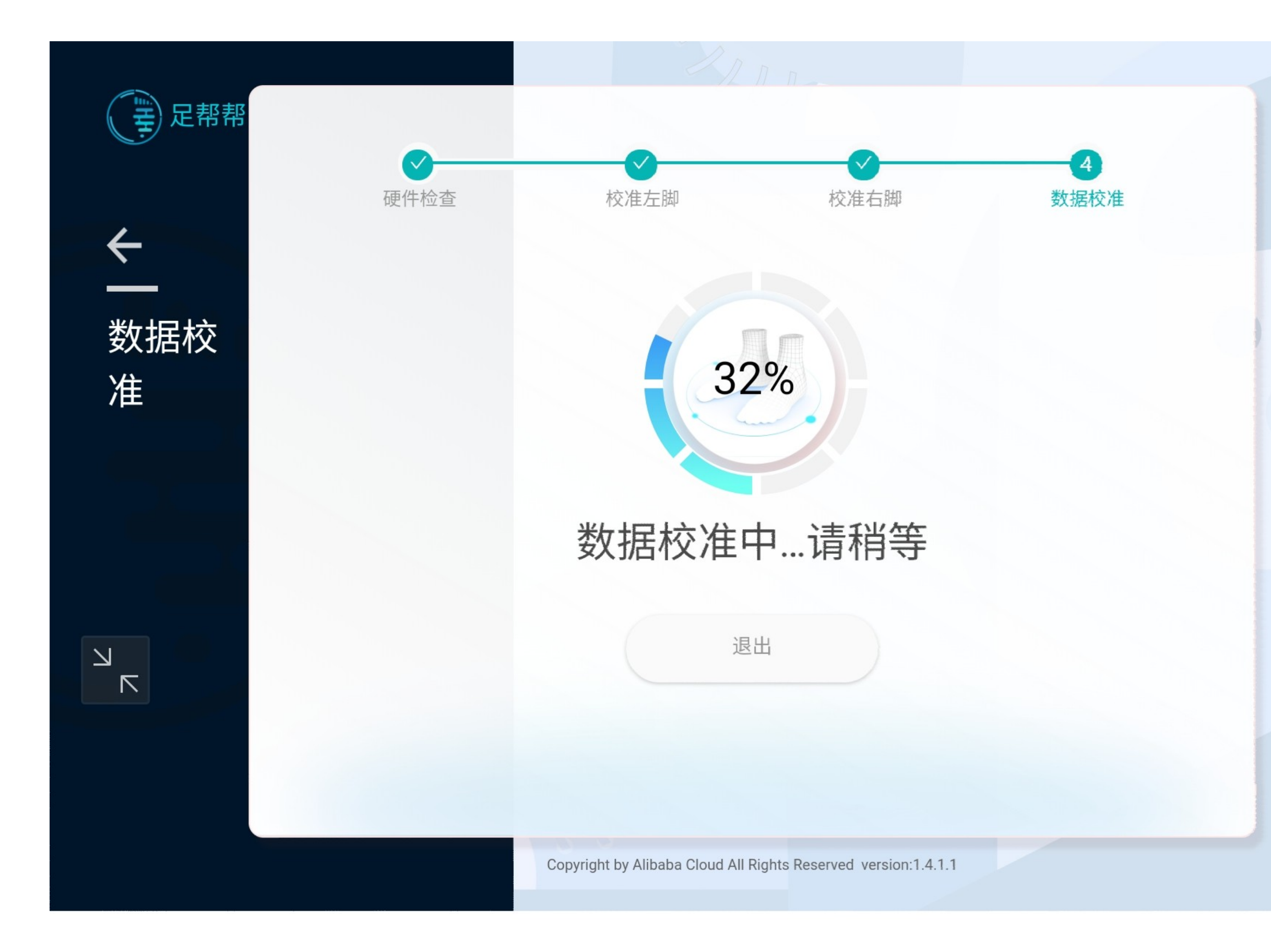

### 3.1.3数据校准

说明:

完成校准模型扫描后,等待数据校准反馈结果。

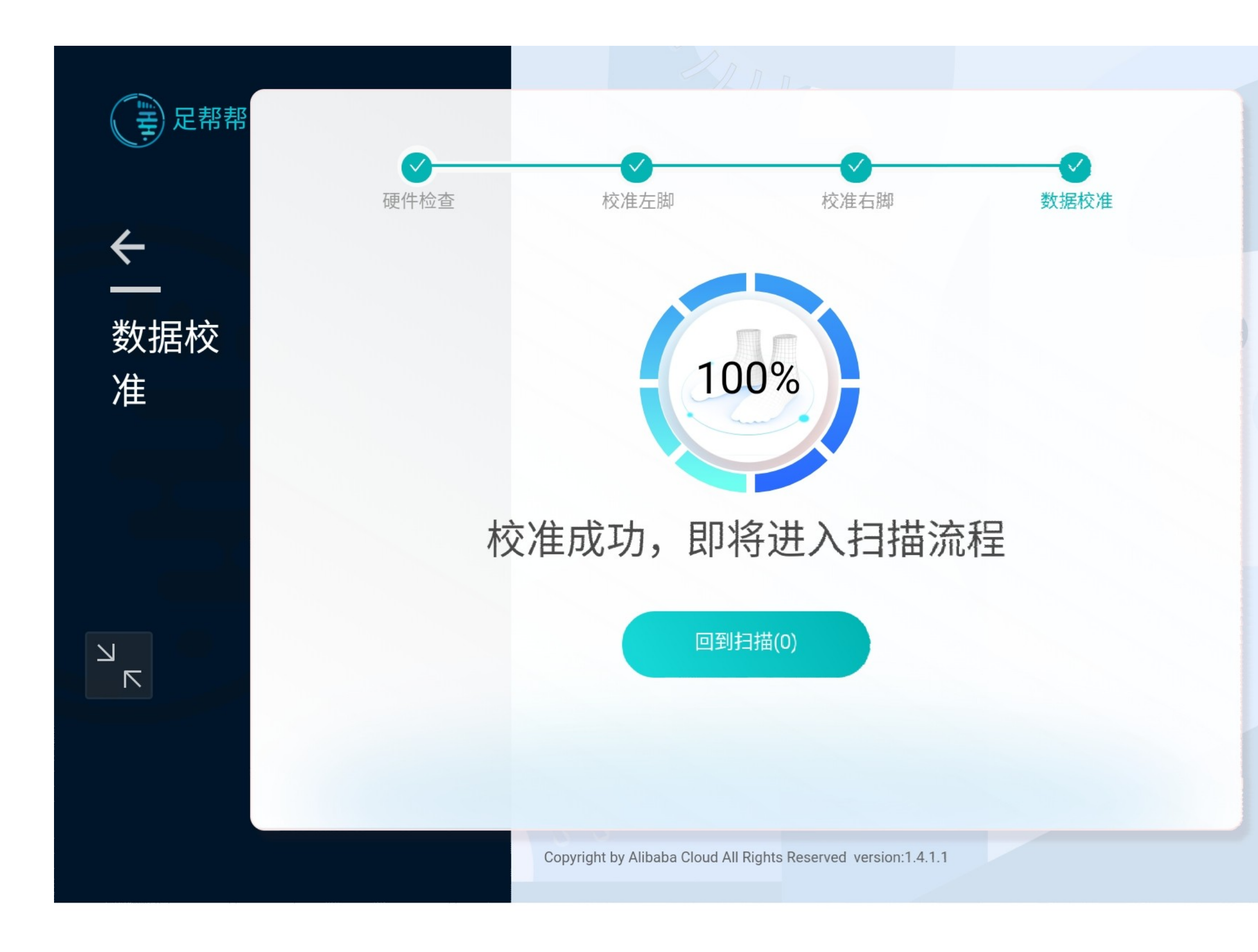

### 3.1.4完成校准

说明:

校准完成后,可在测试流程中进行脚型 测量的验证,能够正常输出结果则无问 题。

四、设备常见故障

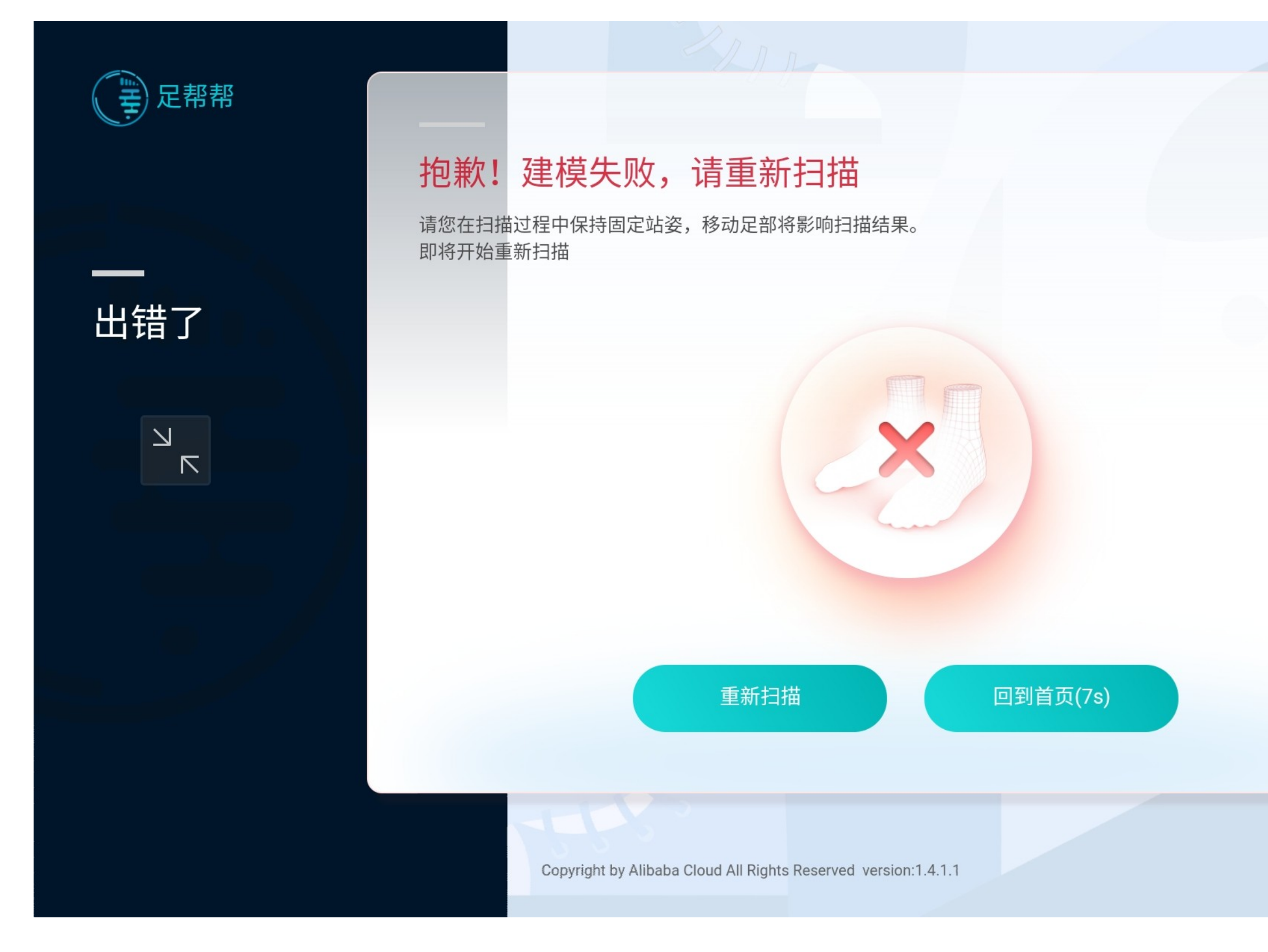

### 4.1扫描失败

说明:

当出现扫描失败的情况,引导用户站立不要动,点击重新扫描,回到2.3。

当建模后出现脚局部有缺失,请确认用 户双脚是完全处于站台标识的站立区域 内,点击重新扫描。

注: 足部残疾可能会引起建模失败。

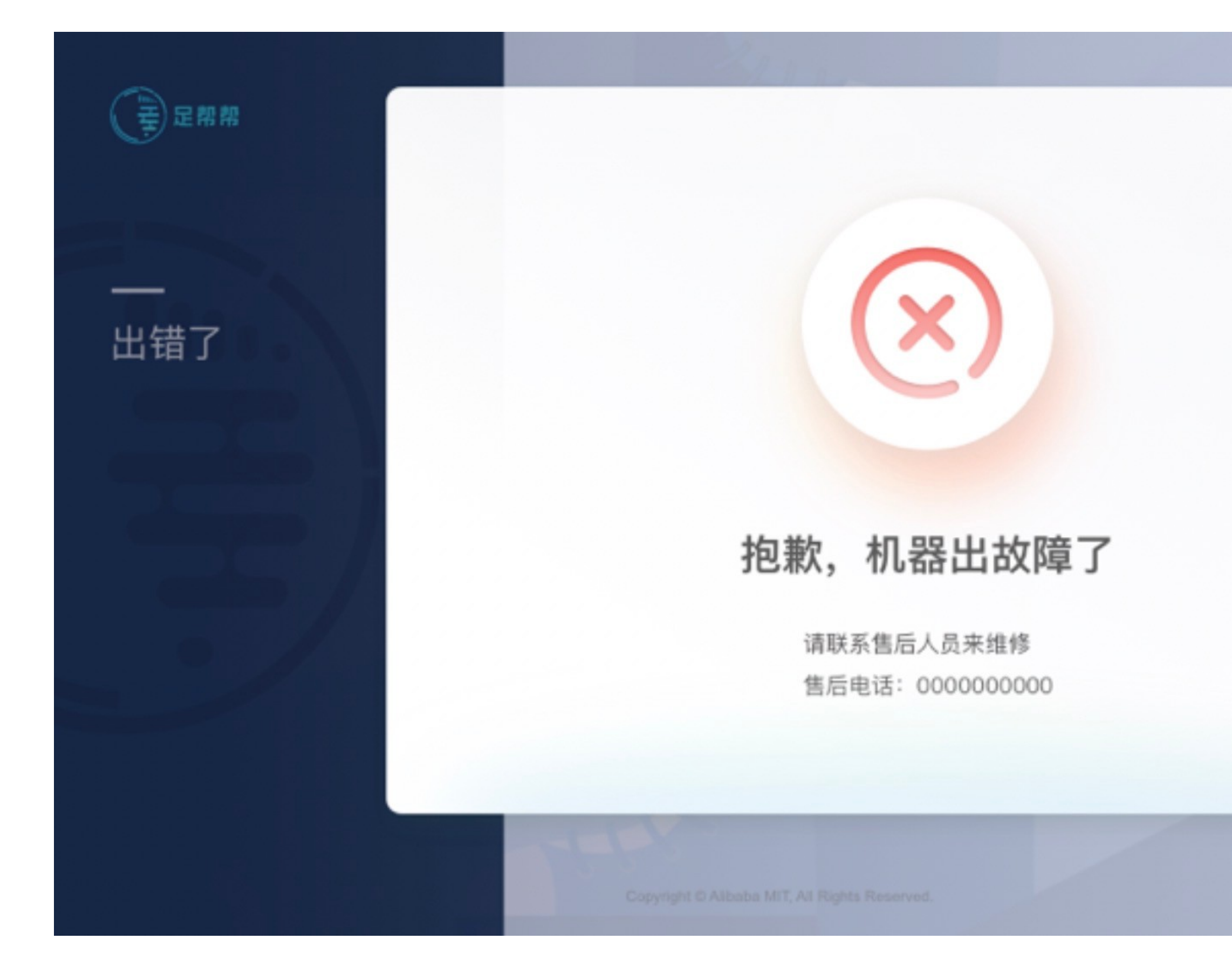

### 4.2设备故障

说明:

若多次校准扫描依然失败,则为机器故障,需要报修。

#### ← WLAN

#### WLAN

WLAN+ 提升网络智能连接体验

#### 可用 WLAN 列表

#### ZXKJ-9527

加密

#### alibaba-inc

加密

#### Alibaba-Test-80577

加密

#### DIRECT-QWDESKTOP-V4840C2msLI

 $\sim$ 

 $\triangleleft$ 

 $\bigcirc$ 

加密(可使用 WPS)

#### flicfit-alibaba-02

加密(可使用 WPS)

#### mit\_5g

加密

C

|   | ■ 中午11:19 |  |  |
|---|-----------|--|--|
| 1 | 0         |  |  |

4.3设备连接失败

说明:

已开启 >

- 若ZXKJ-XXXX 的网络无法连接,请检 查无线路由器,拔插后重新开机,若依 然连接失败,请检查无线路由器是否损 坏,如需更换路由器请联系供应商购买。

## 五、设备日常维护

1. 设备请勿放置在日光、潮湿、油烟、粉尘、高温、低温的环境中。 2. 设备周围不可放置具有强辐射、强电磁干扰的电器,会干扰设备的连接及数据传输。如大功率无线路由器、金属制物品 (会影响无线信号传输)、大型电器等。

3. 设备需放置在不打滑的水平面上, 散热孔不能被遮挡。

4. 设备玻璃站台需保持清洁, 如有灰尘、油渍、水迹, 请尽快清除, 以免影响扫描效果。 5. 站台玻璃清洁请使用易挥发的专业玻璃清洗剂(例如医用酒精)及干净无尘布或者柔软纸巾擦拭。 6. 设备上不可放置其他物品,以免刮伤玻璃站台货损坏扫描部件。 7. 为保证设备精度, 需要定时对设备进行校准。 8. 配套脚模需妥善保存,不要放置在日光、高温、低温、潮湿的环境中,不要磕碰损坏,否则会影响标定精度,导致扫描 数据不准确。

使用过程如遇异常情况无法解决,请联系供应商客服。